# **Power Pivot**

## Sample manual - first two chapters

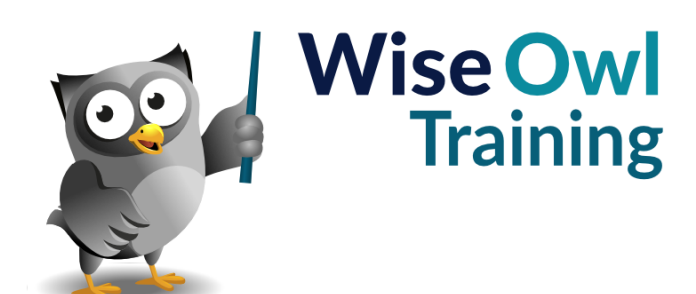

Manual 1370 - 205 pages -

### TABLE OF CONTENTS (1 of 6)

| 1   | GETTING STARTED WITH POWER PIVOT         | Page |
|-----|------------------------------------------|------|
| 1.1 | What is Power Pivot?                     | 8    |
|     | The Power Pivot Workflow                 | 8    |
|     | Enabling Power Pivot in Excel            | 9    |
|     | The Power Pivot Ribbon Tab               | 9    |
| 1.2 | A Basic Power Pivot Example              | 10   |
|     | Step 1 – Create an Excel Table           | 10   |
|     | Step 2 – Add the Table to the Data Model | 11   |
|     | Step 3 – Edit the Data Model             | 12   |
|     | Step 4 – Create a Report                 | 12   |
|     | Step 5 – Build the Pivot Table           | 13   |

| 2   | DATA MODELS                                                                                                    | Page                                         |
|-----|----------------------------------------------------------------------------------------------------|----------------------------------------------|
| 2.1 | Building Data Models                                                                                                    | 14                                           |
|     | Our Example Data Model<br>Our Example Data                                                                                                    | 14<br>15                                     |
| 2.2 | Importing Data                                                                                                    | 16                                           |
|     | Which Application to Use                                                                                                    | 16                                           |
| 2.3 | Importing Data in Power Pivot                                                                                                    | 17                                           |
|     | Step 1 - Choose to Import from Excel<br>Step 2 – Choose the Excel File<br>Step 3 – Choose and Rename Tables<br>Step 4 – Apply Filters<br>Step 5 – Finish Importing the Data                                     | 17<br>17<br>18<br>18<br>19                   |
| 2.4 | Power Pivot Views                                                                                                    | 20                                           |
|     | The Data View<br>The Diagram View                                                                                                    | 20<br>20                                     |
| 2.5 | Editing Tables and Columns                                                                                                    | 21                                           |
|     | Viewing Table Properties<br>Deleting Columns<br>Deleting Tables<br>Renaming Tables and Columns<br>Changing Column Data Types<br>Formatting Columns<br>Setting Default Aggregations<br>Hiding Tables and Columns | 21<br>22<br>22<br>23<br>23<br>23<br>24<br>24 |
| 2.6 | Table Relationships                                                                                                    | 24                                           |
|     | The Need for Relationships<br>Detecting Relationships<br>Creating Relationships Manually<br>Deleting Relationships<br>Managing Relationships                                                                    | 25<br>26<br>27<br>28<br>28                   |
| 2.7 | Refreshing a Data Model                                                                                                    | 29                                           |
|     | Refreshing Data in Power Pivot<br>Refreshing Data in Excel<br>Refreshing Data Automatically                                                                                                    | 29<br>29<br>29                               |

| 3   | OTHER DATA SOURCES                                                                                                    | Page                       |
|-----|----------------------------------------------------------------------------------------------------|----------------------------|
| 3.1 | Data Sources in Power Pivot                                                                                                    | 30                         |
| 3.2 | Importing from SQL Server                                                                                                    | 31                         |
|     | Step 1 – Pick the Server and Database<br>Step 2 – Choose to use Tables or a Query<br>Step 3 – Pick and Edit Tables<br>Writing a SQL Query<br>Designing a SQL Query | 31<br>31<br>32<br>32<br>33 |
| 3.3 | Importing from Access                                                                                                    | 34                         |
| 3.4 | Importing from Analysis Services                                                                                                    | 35                         |
|     | Connecting to Analysis Services<br>Creating an MDX Query                                                                                                    | 35<br>36                   |
| 3.5 | Importing from Text Files                                                                                                    | 37                         |
| 3.6 | Importing from Reporting Services                                                                                                    | 38                         |
|     |                                                                                                    |                            |

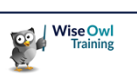

### TABLE OF CONTENTS (2 of 6)

| 4   | PIVOT TABLES                                                                                                    | Page                             |
|-----|----------------------------------------------------------------------------------------------------|----------------------------------|
| 4.1 | Pivot Tables with Power Pivot                                                                                        | 39                               |
|     | Creating a Pivot Table from Power Pivot<br>Building a Pivot Table                                                    | 39<br>40                         |
| 4.2 | Multiple Fields                                                                                                    | 41                               |
|     | Multiple Row and Column Fields<br>Multiple Value Fields<br>Date Fields                                               | 41<br>41<br>42                   |
| 4.3 | Pivot Table Values                                                                                                   | 43                               |
|     | Changing the Aggregation<br>Applying Number Formats<br>Alternative Ways to Show Values                               | 43<br>44<br>45                   |
| 4.4 | Drill Down                                                                                                    | 46                               |
|     | Drilling Down<br>Changing the Number of Rows                                                                         | 46<br>46                         |
| 4.5 | Formatting Pivot Tables                                                                                              | 47                               |
|     | Pivot Table Styles<br>Displaying Subtotals<br>Grand Totals<br>Layout Options<br>Blank Rows<br>Blank Cells            | 47<br>47<br>48<br>48<br>49<br>49 |
| 4.6 | Sorting Pivot Tables                                                                                                 | 50                               |
|     | Sorting by Category Fields<br>Sorting by Values<br>Manually Sorting Items<br>Sorting by Another Field                | 50<br>50<br>51<br>51             |
| 4.7 | Filtering Pivot Tables                                                                                               | 52                               |
|     | Basic Category Filters<br>Multiple Category Fields<br>Applying Label Filters<br>Filtering by Values<br>Filter Fields | 52<br>52<br>53<br>54<br>54       |

| 5   | CONDITIONAL FORMATTING                                                                                                    | Page |
|-----|----------------------------------------------------------------------------------------------------|------|
| 5.1 | Conditional Formatting in Pivot Tables                                                                                                    | 55   |
|     | Adding a Conditional Format                                                                                                    | 56   |
|     | Editing Conditional Formats                                                                                                    | 57   |
|     | Clearing Conditional Formats                                                                                                    | 57   |
| 5.2 | Types of Conditional Format                                                                                                    | 58   |
|     | Data Bars                                                                                                    | 58   |
|     | Icon Sets                                                                                                    | 59   |
|     | Top and Bottom Rules                                                                                                    | 59   |
|     | Above and Below Average Rules                                                                                                    | 60   |
|     | Custom Rules                                                                                                    | 60   |
| 5.2 | Clearing Conditional Formats<br>Types of Conditional Format<br>Data Bars<br>Icon Sets<br>Top and Bottom Rules<br>Above and Below Average Rules<br>Custom Rules |      |

| 6   | PIVOT CHARTS                                                                                                    | Page                 |
|-----|----------------------------------------------------------------------------------------------------|----------------------|
| 6.1 | Introduction to Pivot Charts                                                                                            | 61                   |
| 6.2 | Creating Pivot Charts                                                                                                   | 62                   |
|     | Creating a Pivot Chart in Power Pivot<br>Changing the Pivot Chart Type<br>Creating a Pivot Chart in Excel               | 62<br>62<br>63       |
| 6.3 | Editing Pivot Charts                                                                                                    | 64                   |
|     | Elements of a Pivot Chart<br>Showing and Hiding Chart Elements<br>Adding, Removing and Moving Elements<br>Chart Layouts | 64<br>64<br>65<br>65 |
| 6.4 | Formatting Pivot Charts                                                                                                 | 66                   |
|     | Chart Colours<br>Chart Styles<br>Formatting Elements                                                                    | 66<br>66<br>67       |
| 6.5 | Sorting Pivot Charts                                                                                                    | 68                   |
|     | Displaying Field Buttons<br>Sorting by Categories<br>Sorting by Values                                                  | 68<br>68<br>69       |
| 6.6 | Filtering Pivot Charts                                                                                                  | 70                   |
|     | Basic Category Filters<br>Adding Filter Fields<br>Using Label Filters<br>Filtering by Values                            | 70<br>70<br>71<br>71 |
| 6.7 | Expanding and Collapsing Fields                                                                                         | 72                   |

| 7   | SLICERS                                                    | Page           |
|-----|------------------------------------------------------------|----------------|
| 7.1 | Introduction to Slicers                                    | 73             |
| 7.2 | Creating Slicers                                           | 74             |
|     | Inserting Slicers<br>Positioning Slicers                   | 74<br>74       |
| 7.3 | Using Slicers                                              | 75             |
|     | Applying and Removing Filters<br>Selecting Multiple Items  | 75<br>75       |
| 7.4 | Formatting Slicers                                         | 76             |
|     | Slicer Styles<br>Slicer Titles<br>Filtering Slicers        | 76<br>76<br>76 |
| 7.5 | Timelines                                                  | 77             |
|     | Creating Timelines<br>Using a Timeline                     | 77<br>77       |
| 7.6 | Controlling Multiple Pivots                                | 78             |
|     | Changing Report Connections<br>Changing Filter Connections | 78<br>78       |

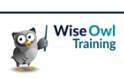

### TABLE OF CONTENTS (3 of 6)

| 8   | IMPORTING DATA WITH EXCEL                                                                                          | Page                 |
|-----|----------------------------------------------------------------------------------------------------|----------------------|
| 8.1 | Import Tools in Excel                                                                                              | 79                   |
|     | Get and Transform Data                                                                                             | 79                   |
| 8.2 | Importing Excel Data                                                                                               | 80                   |
|     | Choosing an Excel File to Import<br>Selecting Tables to Import<br>Loading the Selected Data<br>The Queries Created | 80<br>80<br>81<br>81 |
| 8.3 | The Data Model                                                                                                    | 82                   |
|     | Building the Model<br>What you can't do                                                                            | 82<br>83             |
| 8.4 | Importing SQL Server Data                                                                                          | 84                   |
|     | Connecting to a SQL Server Database<br>Getting Data with a SQL Query                                               | 84<br>85             |
| 8.5 | Importing Other Files                                                                                              | 86                   |
|     | Importing a Text File<br>Importing from a PDF File                                                                 | 86<br>87             |
| 8.6 | Importing Multiple Files                                                                                           | 88                   |
|     | Choosing the Folder<br>Combining the Files<br>The Queries Created                                                  | 88<br>89<br>89       |
| 8.7 | Importing from Websites                                                                                            | 90                   |
|     | Getting Data from a Web Table<br>Creating Tables by Example<br>Adding More Columns                                 | 90<br>91<br>92       |

| 9   | TRANSFORMING DATA                                                                                                    | Page                                                                   |
|-----|----------------------------------------------------------------------------------------------------|------------------------------------------------------------------------|
| 9.1 | Queries                                                                                                    | 93                                                                     |
| 9.2 | Working with Queries                                                                                                    | 94                                                                     |
|     | Opening the Power Query Editor<br>The Power Query Screen<br>Default Query Steps<br>Viewing Data at Different Steps<br>Editing a Query Step<br>Deleting a Query Step<br>Adding a New Step<br>Applying Query Changes                       | 94<br>95<br>95<br>96<br>96<br>97<br>97                                 |
| 9.3 | Transforming Data<br>Changing Data Types<br>Renaming Columns<br>Removing Columns<br>Removing Rows<br>Sorting and Filtering Rows<br>Splitting Columns<br>Extracting Values<br>Replacing Values<br>Replacing Errors<br>Duplicating Columns | 99<br>99<br>99<br>100<br>100<br>101<br>101<br>101<br>102<br>102<br>102 |
| 9.4 | Creating New Columns<br>Creating a Formula<br>Creating a Column by Example                                                                                                    | 103<br>103<br>104                                                      |
| 9.5 | Conditional Columns                                                                                                    | 105                                                                    |

| 10   | DAX IN POWER PIVOT              | Page |
|------|---------------------------------|------|
| 10.1 | DAX in Power Pivot              | 106  |
|      | Calculated Columns              | 106  |
|      | Measures                        | 106  |
|      | Where Else is DAX Used?         | 107  |
|      | Getting Help within Power Pivot | 107  |
|      | Other Sources of Help           | 107  |

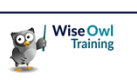

### **TABLE OF CONTENTS (4 of 6)**

Page

#### 11 BASIC CALCULATED COLUMNS

| 11.1 | Calculated Columns                  | 108 |
|------|-------------------------------------|-----|
|      | Key Features of Calculated Columns  | 108 |
|      | Creating a Calculated Column        | 108 |
|      | Calculated Column Properties        | 109 |
|      | Using Calculated Columns in Excel   | 109 |
| 11.2 | Referencing Columns and Tables      | 110 |
|      | Qualifying Column Names             | 110 |
|      | Table Names                         | 110 |
|      | Referencing Columns in Other Tables | 111 |
|      | The Related Function                | 111 |
| 11.3 | Editing DAX Code                    | 112 |
|      | Multiple Lines and Indenting        | 112 |
|      | Comments                            | 113 |
|      | Adding Line Numbers                 | 113 |

| 12   | WORKING WITH DATA TYPES                                                                                                    | Page                     |
|------|----------------------------------------------------------------------------------------------------|--------------------------|
| 12.1 | DAX Data Types                                                                                                    | 114                      |
|      | Viewing a Column's Data Type                                                                                                    | 114                      |
| 12.2 | Working with Numbers                                                                                                    | 115                      |
|      | Basic Arithmetic<br>Controlling the Calculation Order<br>Safely Dividing Numbers<br>Numeric Functions                                                   | 115<br>115<br>116<br>117 |
| 12.3 | Working with Text                                                                                                    | 118                      |
|      | Writing Text in Calculations<br>Concatenating Text                                                                                                    | 118<br>118               |
| 12.4 | Text Functions                                                                                                    | 119                      |
|      | Finding and Extracting Text<br>Replacing Text<br>Generating Text<br>Converting and Formatting Text                                                      | 119<br>119<br>120<br>120 |
| 12.5 | Working with Dates                                                                                                    | 121                      |
|      | Entering Date and Time Values<br>Returning the Current Date and Time<br>Calculating Date and Time Values<br>Calculating the Difference Between<br>Dates | 121<br>121<br>122<br>122 |
|      | Extracting Date Parts<br>Formatting Dates                                                                                                    | 123<br>123               |

#### **CONDITIONAL FUNCTIONS** 13 Page 13.1 The IF Function 124 Testing a Single Condition 124 Comparison Operators 124 The IN Operator 124 Nesting IF Functions 125 Combining Logical Tests 125 The NOT Operator 125 13.2 Working with Blanks 126 Producing a Blank 126 Blank Artihmetic 126 Testing for Blanks 126 13.3 **Testing for Errors** 127 The ISERROR and IFERROR Functions 127 Avoiding Error Functions 127 13.4 The SWITCH Function 128 A Simple SWITCH Function 128 Logical Tests in a SWITCH Function 128

| 14   | BASIC MEASURES                                       | Page       |
|------|------------------------------------------------------|------------|
| 14.1 | Introduction to Measures                             | 129        |
|      | Measures vs. Calculated Columns<br>Implicit Measures | 129<br>129 |
| 14.2 | Creating Measures                                    | 130        |
|      | Writing a Measure in Power Pivot                     | 130        |
|      | Using Power Pivot's AutoSum Tool                     | 131        |
|      | Formatting Measures                                  | 131        |
|      | Creating Measures in Excel                           | 132        |
|      | Editing Measures in Excel                            | 132        |
| 14.3 | Referencing Measures                                 | 133        |
| 14.4 | Filter Context                                       | 134        |
|      | What is Filter Context?                              | 134        |
|      | How DAX Applies Filter Context                       | 135        |

| 15   | AGGREGATION FUNCTIONS                                                                                          | Page                     |
|------|----------------------------------------------------------------------------------------------------|--------------------------|
| 15.1 | Aggregating Column Values                                                                                      | 136                      |
|      | Basic Aggregation Functions<br>Functions for Counting<br>Dealing with Boolean Values                           | 136<br>137<br>137        |
| 15.2 | Aggregating Expressions                                                                                        | 138                      |
|      | The AggregateX Functions                                                                                       | 138                      |
| 15.3 | Iterators and Row Context                                                                                      | 139                      |
|      | A Reminder of Filter Context<br>Row Context in Iterator Functions<br>The Final Result<br>How to Spot Iterators | 139<br>140<br>140<br>140 |

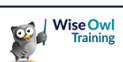

#### TABLE OF CONTENTS (5 of 6)

| 16   | THE CALCULATE FUNCTION                   | Page |
|------|------------------------------------------|------|
| 16.1 | Introducing the CALCULATE Function       | 141  |
|      | Expressions in the CALCULATE Function    | 141  |
| 16.2 | Adding New Filters                       | 142  |
|      | Basic Filter Expressions                 | 142  |
|      | Adding Mutliple Filters                  | 143  |
|      | Filter Arguments and Filter Context      | 143  |
|      | Multiple Columns in Filter Arguments     | 144  |
| 16.3 | Replacing Filters                        | 145  |
|      | Replacing an Existing Filter             | 145  |
|      | Comparing Differently Filtered Measures  | 146  |
|      | Dealing with Blank Values                | 146  |
| 16.4 | Keeping Filters                          | 147  |
|      | The Problem with the Default Behaviour   | 147  |
|      | The KEEPFILTERS Function                 | 148  |
|      | Using the VALUES Function                | 148  |
| 16.5 | Removing Filters                         | 149  |
|      | Removing a Filter from a Column          | 149  |
|      | Comparing Filtered and Unfiltered Values | 149  |
|      | Removing Filters from a Table            | 150  |
| 16.6 | Special Filter Removal Functions         | 151  |
|      | The ALLEXCEPT Function                   | 151  |
|      | The ALLSELECTED Function                 | 152  |

| 17   | VARIABLES                                      | Page       |
|------|------------------------------------------------|------------|
| 17.1 | Introduction to Variables                      | 153        |
|      | Using Variables in Measures                    | 153        |
| 17.2 | How Variables are Evaluated                    | 154        |
|      | Lazy Evaluation<br>DAX Variables are Constants | 154<br>154 |
| 17.3 | Debugging with Variables                       | 155        |
|      | Returning Different Variables                  | 155        |
| 17.4 | Nesting Variables                              | 156        |
|      | Variables in Functions                         | 156        |

| 18   | THE FILTER FUNCTION                                                                                                    | Page                            |
|------|----------------------------------------------------------------------------------------------------|---------------------------------|
| 18.1 | Introduction to the FILTER Function                                                                                                    | 157                             |
|      | A Basic FILTER Example<br>Using the CALCULATE Function<br>How CALCULATE and FILTER are<br>Related<br>Using Multiple Filters<br>Using Variables | 157<br>157<br>158<br>158<br>158 |
| 18.2 | FILTER vs. CALCULATE                                                                                                    | 159                             |
|      | Referencing Multiple Fields<br>Referring to Measures<br>Replacing Filters                                                                      | 159<br>160<br>160               |
| 18.3 | The CALCULATETABLE Function                                                                                                    | 161                             |
|      | Using the CALCULATETABLE Function                                                                                                    | 161                             |

| 19   | FILTERS AND RELATIONSHIPS          | Page |
|------|------------------------------------|------|
| 19.1 | Relationships and Filter Direction | 162  |
|      | Filter Direction                   | 162  |
|      | Filter Direction and Measures      | 162  |
|      | The CROSSFILTER Function           | 163  |

Multiple CROSSFILTER Functions

| 20   | CONTEXT TRANSITION                          | Page |
|------|---------------------------------------------|------|
| 20.1 | What is Context Transition?                 | 165  |
|      | Row and Filter Context                      | 165  |
| 20.2 | Context Transition in Calculated<br>Columns | 166  |
|      | Row Context in Calculated Columns           | 166  |
|      | Performing Context Transition               | 166  |
|      | Implicit Context Transition                 | 167  |
|      | The RELATED TABLE Function                  | 107  |
| 20.3 | Context Transition in Measures              | 168  |
|      | Row Context in Measures                     | 168  |
|      | Context Transition in Measures              | 169  |
|      | The Effect of Filter Context                | 169  |
|      | Removing Filters                            | 170  |
| 20.4 | Ranking Values                              | 171  |
|      | The RANKX Function                          | 171  |
|      | Ranking in Calculated Columns               | 171  |
|      | Context Transition in Calculated Columns    | 172  |
|      | Ranking in Measures                         | 172  |

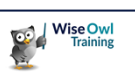

164

### TABLE OF CONTENTS (6 of 6)

| 21   | CALENDAR TABLES                                                                                                    | Page                                   |
|------|----------------------------------------------------------------------------------------------------|----------------------------------------|
| 21.1 | Introduction to Calendars                                                                                                    | 173                                    |
|      | The Date Column                                                                                                    | 173                                    |
| 21.2 | Creating a Calendar Table                                                                                                    | 174                                    |
|      | Adding a Date Table<br>Marking as a Date Table<br>Creating Relationships<br>Using a Calendar in Pivot Tables                       | 174<br>174<br>175<br>175               |
| 21.3 | Customising a Calendar                                                                                                    | 176                                    |
|      | Adding Columns<br>Sorting Columns<br>Hiding Columns<br>Creating Hierarchies<br>Updating the Date Range<br>Saving a Custom Calendar | 176<br>176<br>177<br>177<br>178<br>178 |
| 21.4 | Multiple Date Fields                                                                                                    | 179                                    |
|      | Using Multiple Calendars<br>Using a Single Calendar<br>Changing the Active Relationship<br>The USERELATIONSHIP Function            | 179<br>180<br>180<br>181               |
| 21.5 | Special Dates                                                                                                    | 182                                    |

| 22   | TIME INTELLIGENCE                                                                                                    | Page                                   |
|------|----------------------------------------------------------------------------------------------------|----------------------------------------|
| 22.1 | Time Intelligence                                                                                                    | 183                                    |
|      | Calendar Tables                                                                                                    | 183                                    |
| 22.2 | General Time Intelligence Functions                                                                                                    | 184                                    |
|      | Using the DATEADD Function<br>How DATEADD Works<br>Using the DATESINPERIOD Function<br>Using the Current Date<br>Using Specific Dates                                                    | 184<br>185<br>185<br>186<br>186        |
| 22.3 | To Date Calculations                                                                                                    | 187                                    |
|      | Returning Date Ranges<br>Calculating Running Totals<br>Total To Date Functions<br>Easier Running Total Calculations<br>Specifying Year End Dates<br>Calculating Life to Date Values      | 187<br>187<br>188<br>188<br>189<br>189 |
| 22.4 | Next and Previous Periods                                                                                                    | 190                                    |
|      | Next and Previous Period Functions<br>Comparing Entire Previous Years<br>Comparing Parts of Previous Years                                                                               | 190<br>191<br>192                      |
| 22.5 | Period Start and End Dates                                                                                                    | 193                                    |
|      | Period Start and End Functions<br>Start and End Dates<br>Opening and Closing Balances<br>First and Last Non-Blank Dates<br>First and Last Non-Blank Values<br>Non-Blank Opening Balances | 193<br>194<br>195<br>195<br>196<br>196 |
| 22.6 | Moving Averages                                                                                                    | 197                                    |
|      | Simple Moving Averages<br>Simple Moving Averages of Sums                                                                                                    | 197<br>198                             |

| 23   | KPIS                                                                                             | Page                     |
|------|--------------------------------------------------------------------------------------------------|--------------------------|
| 23.1 | What are KPIs?                                                                                   | 199                      |
|      | Structure of a KPI                                                                               | 199                      |
| 23.2 | Creating a KPI                                                                                   | 200                      |
|      | Creating the Measures<br>Creating the KPI<br>Showing the KPI in a Pivot Table<br>Editing the KPI | 200<br>200<br>201<br>201 |
| 23.3 | Absolute Targets                                                                                 | 202                      |

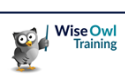

### **CHAPTER 1 - GETTING STARTED WITH POWER PIVOT**

### 1.1 What is Power Pivot?

Power Pivot is an add-in for Microsoft Excel which allows you to analyse complex data quickly and efficiently. It provides several advantages over basic Excel pivot tables, including:

| Feature         | Description                                                                                                    |
|-----------------|----------------------------------------------------------------------------------------------------|
| Multiple tables | A pivot table based on a Power Pivot data model can include columns from multiple different tables. This allows you to combine data from different sources into a single pivot table.                                       |
| Table size      | Tables which you load into a Power Pivot data model can have approximately 2 billion rows and columns, far exceeding the size of a table in an Excel worksheet.                                                             |
| Measures        | You can use the DAX language to write calculations called measures in a Power Pivot data model. DAX measures allow you create much more complicated and useful calculations than you can create using Excel formulae alone. |
| 3D maps         | With a Power Pivot data model you can use Power Map to create a fancy-looking 3D map of your data!                                                                                                    |

#### The Power Pivot Workflow

To create a report using Power Pivot you tend to follow the same sequence of steps or *workflow*. You can see the basic Power Pivot workflow in the diagram below:

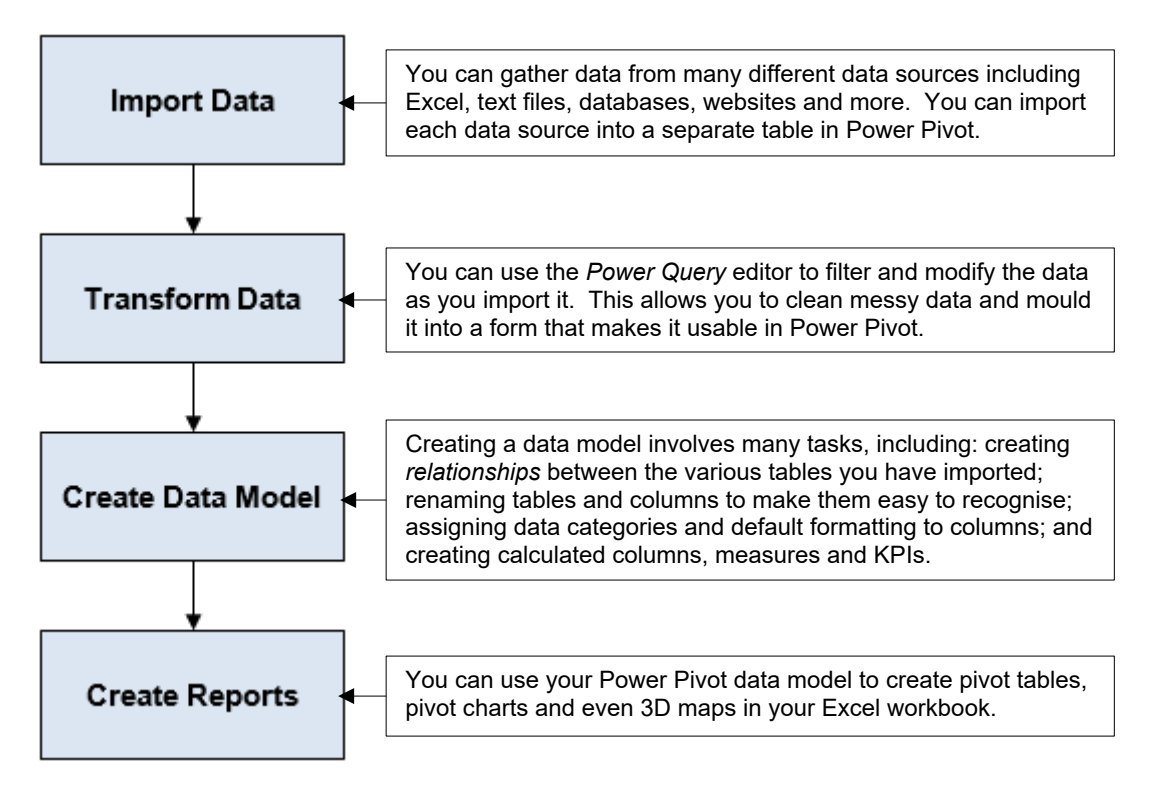

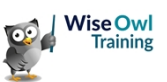

#### **Enabling Power Pivot in Excel**

You may need to enable the Power Pivot feature before you can use it. To do this:

- 1) From the Excel ribbon, choose **File | Options**.
- 2) On the dialog box which appears, choose **Add-ins**.

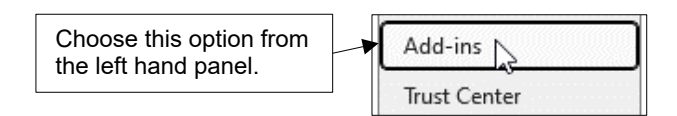

3) From the Manage: drop down list, select COM Add-ins then click Go...

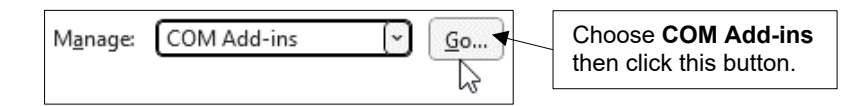

4) Check the box for **Microsoft Power Pivot for Excel** and click OK

| Check this box and     | COM Add-ins                       |   | ?          | ×    |
|------------------------|-----------------------------------|---|------------|------|
| then click <b>UK</b> . | A <u>d</u> d-ins available:       |   | 0          |      |
|                        | DAX Studio Excel Add-In           | ~ |            | 3    |
|                        | Microsoft Data Streamer for Excel |   | Ca         | ncel |
|                        | Microsoft Power Map for Excel     |   |            |      |
|                        | Microsoft Power Pivot for Excel   |   | <u>A</u> c | id   |

#### The Power Pivot Ribbon Tab

Once you have enabled Power Pivot you'll see an extra tab in the Excel ribbon.

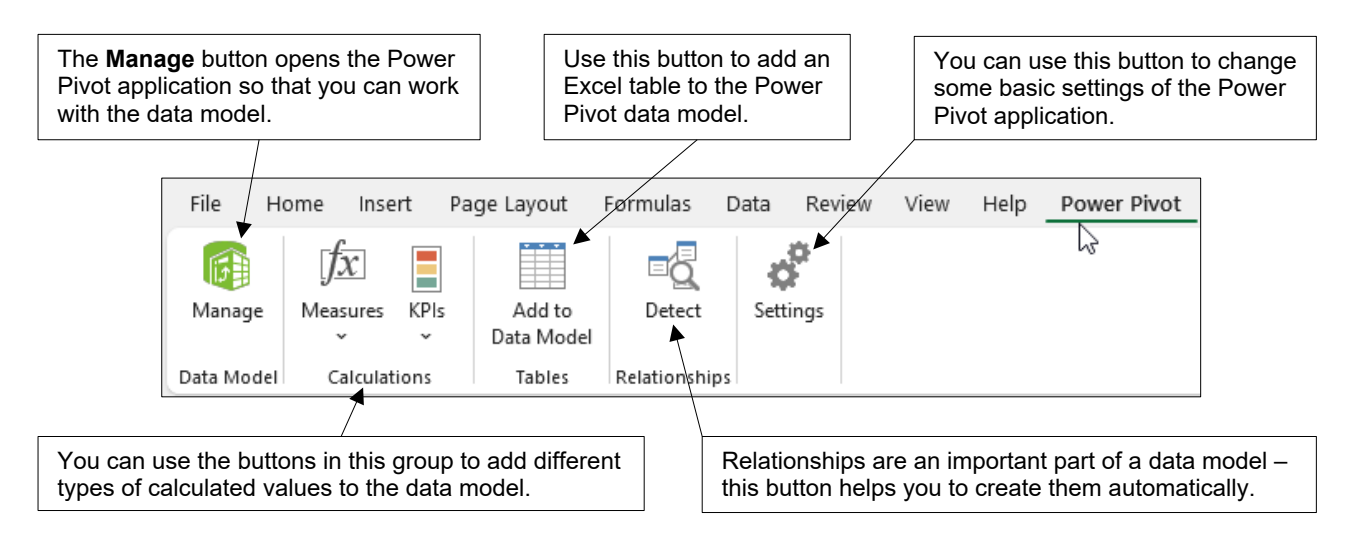

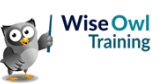

### 1.2 A Basic Power Pivot Example

This section shows you the basic Power Pivot workflow using a single Excel worksheet containing sales data from a fictitious toy company called **Create a Creature**.

| A | Α      | В          | С        | D     | E           | F           | G        | н    | - I         | J         | К        | L           | М         | N                              |
|---|--------|------------|----------|-------|-------------|-------------|----------|------|-------------|-----------|----------|-------------|-----------|--------------------------------|
| 1 | SaleId | SaleDate   | Quantity | Price | PaymentDate | ProductName | Animal   | Legs | WeightGrams | Productio | FamilyNa | HabitatName | Environme | CentreName                     |
| 2 | 2      | 17/12/2017 | 1        | 4.5   | 17/12/2017  | Petronella  | Parakeet | 2    | 520         | 4.05      | Bird     | Forest      | Land      | Grays Shopping Centre          |
| 3 | 10     | 21/12/2017 | 1        | 4.5   | 21/12/2017  | Petronella  | Parakeet | 2    | 520         | 4.05      | Bird     | Forest      | Land      | The Marlands Shopping          |
| 4 | 13     | 22/12/2017 | 1        | 4.5   | 22/12/2017  | Petronella  | Parakeet | 2    | 520         | 4.05      | Bird     | Forest      | Land      | West Quay Retail Park          |
| 5 | 15     | 23/12/2017 | 1        | 4.5   | 23/12/2017  | Petronella  | Parakeet | 2    | 520         | 4.05      | Bird     | Forest      | Land      | The Marlands Shopping          |
| 6 | 16     | 23/12/2017 | 1        | 5     | 23/12/2017  | Pokyo       | Penguin  | 2    | 850         | 4.5       | Bird     | Salt water  | Water     | Grafton Centre                 |
| 7 | 17     | 27/12/2017 | 1        | 4.5   | 27/12/2017  | Petronella  | Parakeet | 2    | 520         | 4.05      | Bird     | Forest      | Land      | Blackburn Shopping Ce          |
| 8 | 18     | 27/12/2017 | 1        | 5     | 27/12/2017  | Pokyo       | Penguin  | 2    | 850         | 4.5       | Bird     | Salt water  | Water     | <b>Birtles Shopping Centre</b> |
| 9 | 22     | 29/12/2017 | 1        | 7.99  | 29/12/2017  | Sammy       | Snake 💌  | 0    | 950         | 7.19      | Reptile  | Grasslands  | Land      | Thecentre:mk                   |
|   |        |            |          |       |             |             |          |      |             |           |          |             |           |                                |

Our sample data is held in a single Excel worksheet. Each row represents a sale made in one of our shops and has information about the product and location of the sale.

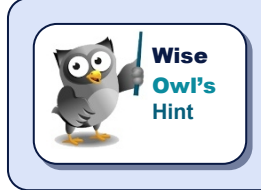

For this basic example, we'll create the Power Pivot data model in the workbook which contains the original data. Normally, you would import data into the data model from an external source.

#### Step 1 – Create an Excel Table

To add the data to the Power Pivot data model we first need to convert the range of cells into a formal table. To do this, select any cell in the table and from the ribbon choose **Insert | Table**.

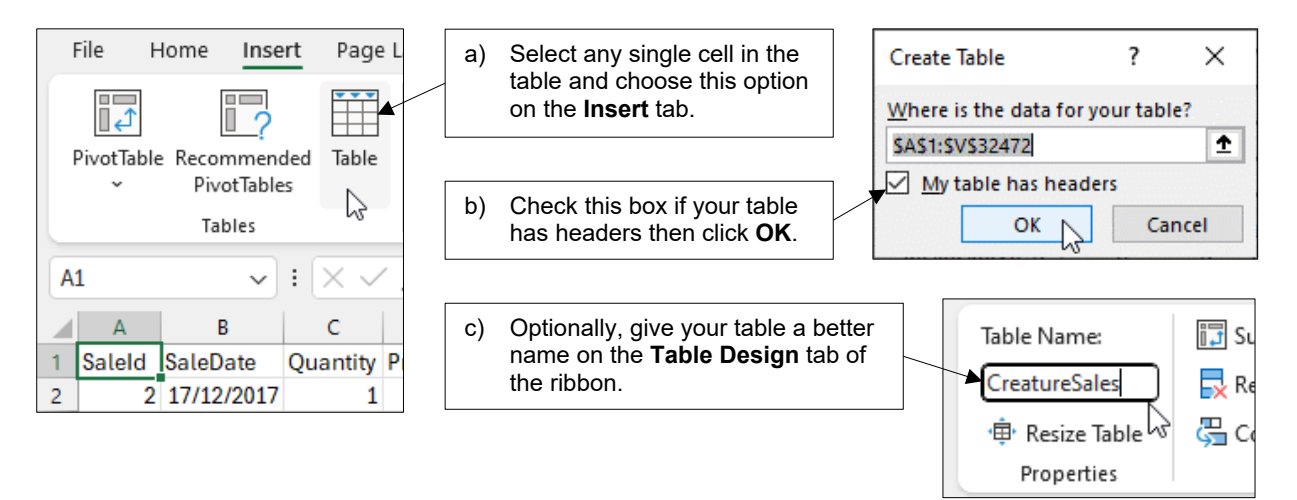

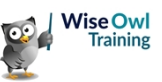

#### Step 2 – Add the Table to the Data Model

To add your freshly created table to the Power Pivot data model, select any cell in the table and from the Excel ribbon choose **Power Pivot | Add to Data Model** 

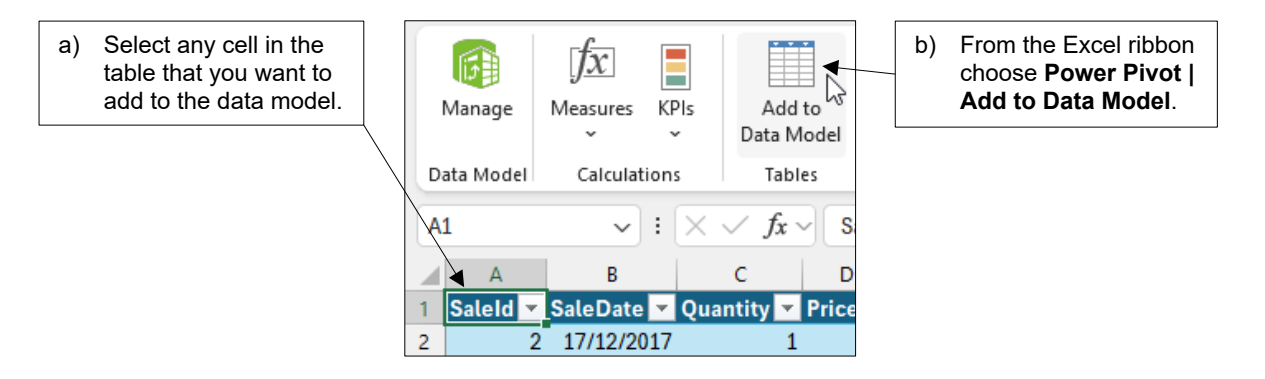

Excel will copy the selected table into the data model and then open the Power Pivot application to show you the results.

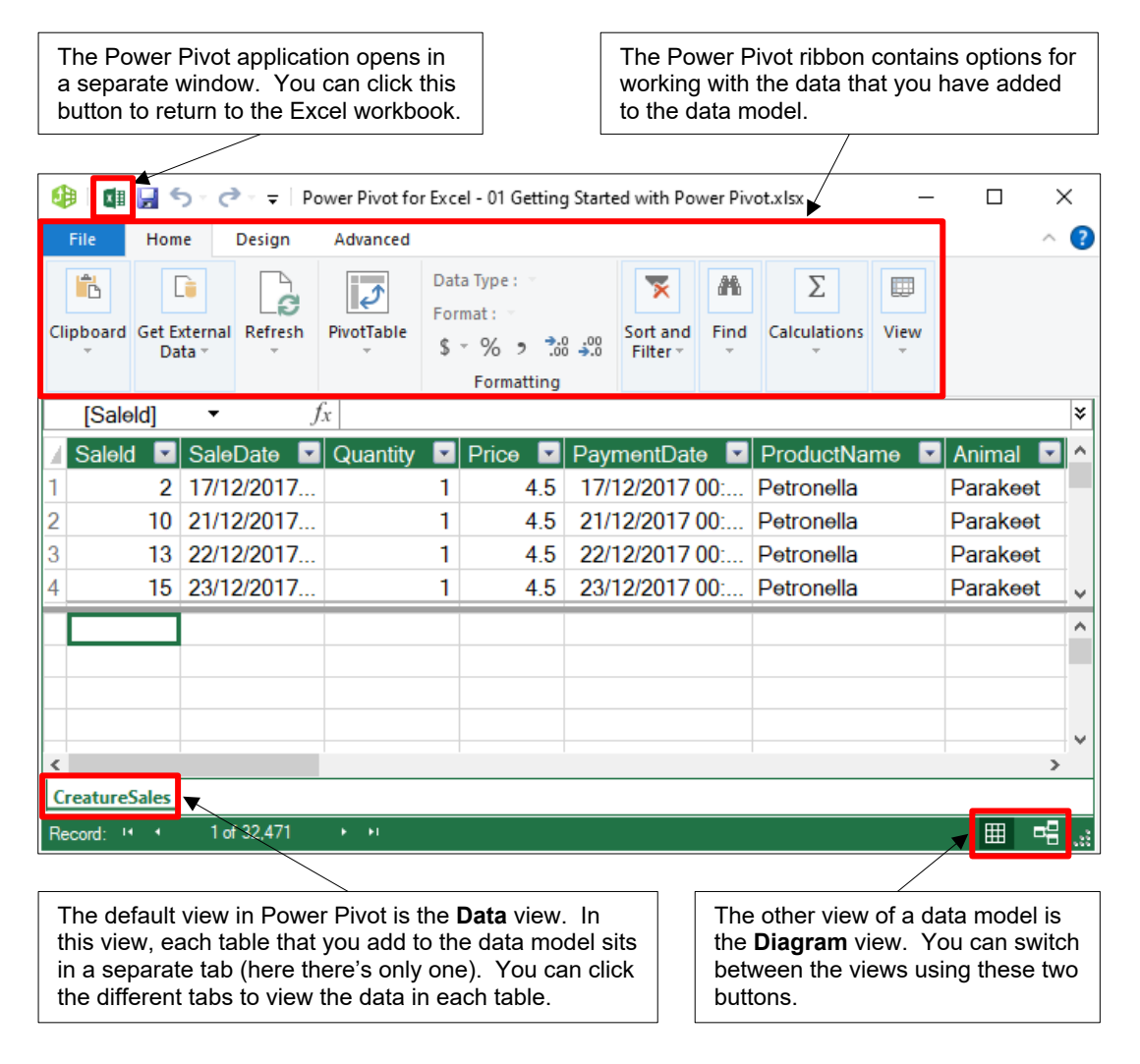

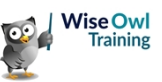

#### Step 3 – Edit the Data Model

Editing a data model involves several different tasks. One of the simplest things you can do is assign a default format to a column. You can see how to do this in the diagram below:

| a) | Select the column you want to              |   | File      | Home       | Design     | Advanced   |      |                           |      |
|----|--------------------------------------------|---|-----------|------------|------------|------------|------|---------------------------|------|
|    | format by clicking any cell in the column. |   |           |            |            |            | Data | Type : Date 👻             |      |
|    |                                            |   | Clipboard | Cat Extern | L <b>S</b> | PivotTable | Forn | nat : *14/03/2001 13:30:5 | 55 - |
|    |                                            |   | T         | Data -     |            | -          | ~    | *14/03/2001 13:30:55      |      |
|    |                                            |   |           |            |            |            |      | *14/03/2001               |      |
|    |                                            |   | [SaleD    | )ate]      |            | 17/12/20   | )    | 14 March 2001             |      |
| b) | In the <b>Home</b> tab of the ribbon,      | ] | 🖌 Salelo  | i 🔽 Sa     | eDate      | <b>v</b> ( |      | 14/03/2001                | Pay  |
|    | select the formatting you want             | - | 1         | 2 17       | /12/2017 ( | 00:00:00   |      | 14/03/01                  | 17/  |
|    | to apply.                                  |   | 2         | 10 21      | /12/2017 ( | 00:00:00   |      | March 2001                | 21/  |

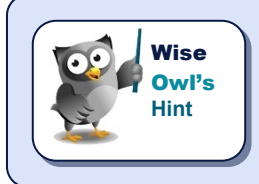

Unlike in Excel, you can't format individual cells in a Power Pivot column. The entire column is treated as one object when it comes to changing formatting and other properties.

#### Step 4 – Create a Report

To create a report you can add pivot tables and charts based on the data model. To do this, from the Power Pivot ribbon choose **Home | PivotTable** and then choose what to create.

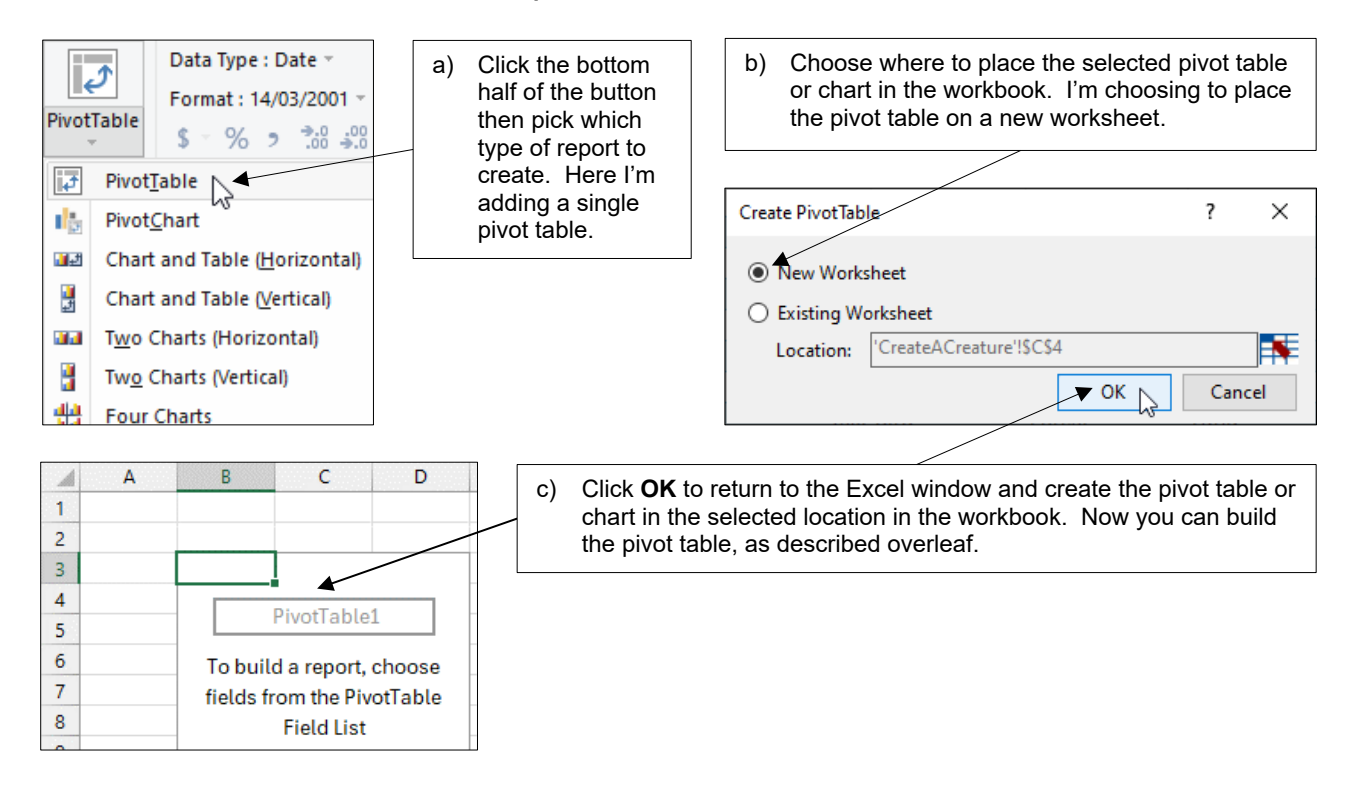

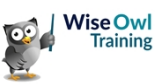

#### Step 5 – Build the Pivot Table

You can now build the pivot table by adding fields from your data model to the different areas of the pivot table. You can see how to do this in the diagram below:

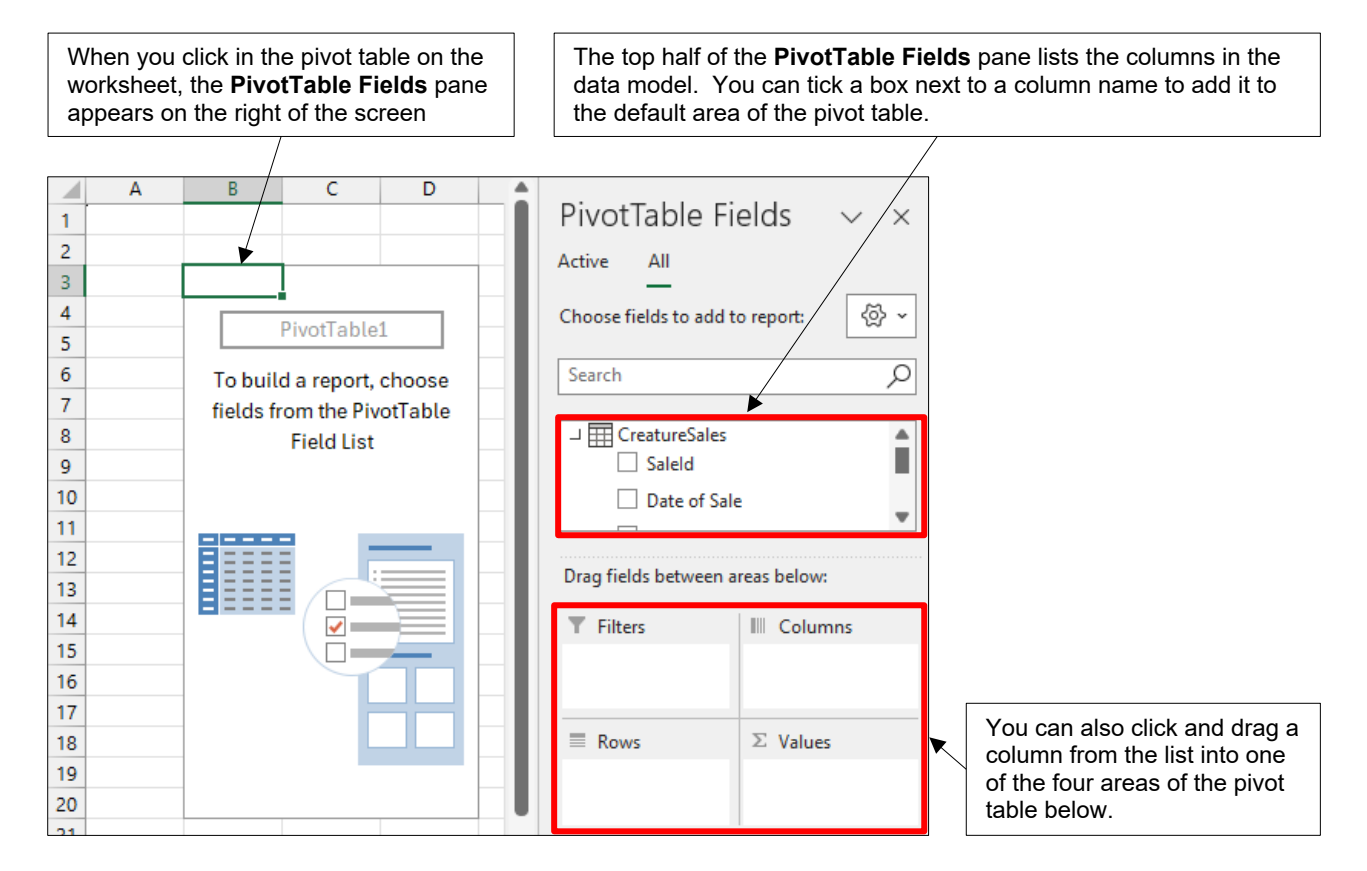

You can see one of many possible configurations for this pivot table in the diagram below.

| Drag fields between are                             | as below:                               | ProductName All                    | -                     |           |                    |  |
|-----------------------------------------------------|-----------------------------------------|------------------------------------|-----------------------|-----------|--------------------|--|
|                                                     |                                         | TownName All                       | <b>.</b>              |           |                    |  |
| Filters                                             | III Columns                             |                                    |                       |           |                    |  |
| ProductName ~                                       | EnvironmentName~                        | Sum of Quantity Colum              | nn Labels 💌           |           |                    |  |
| TownName ~                                          |                                         | Row Labels 🔄 Air                   | Land                  | Water     | <b>Grand Total</b> |  |
|                                                     |                                         | Factory Outlet                     | 124 1358              | 105       | 1587               |  |
| Rows                                                | $\Sigma$ Values                         | Retail Park                        | 871 7911              | 875       | 9657               |  |
| CentreTypeName ~                                    | Sum of Quantity ~                       | Shopping Centre                    | 4411 49954            | 6211      | 60576              |  |
|                                                     |                                         | Shopping Park                      | 188 2143              | 264       | 2595               |  |
|                                                     |                                         | Grand Total                        | 5594 61366            | 7455      | 74415              |  |
|                                                     |                                         |                                    | 1                     |           |                    |  |
| Each of the fields yo<br>the <b>PivotTable Fiel</b> | ou add to an area in<br><b>ds</b> pane… | is added to the appr<br>worksheet. | opriate part of the p | pivot tab | le on the          |  |

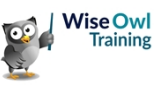

### **CHAPTER 2 - DATA MODELS**

### 2.1 Building Data Models

In the previous chapter you saw how to create a basic data model consisting of a single table. This chapter explains how to build a more complex data model involving multiple tables.

#### Our Example Data Model

Our data model will be based on a database of sales for our fictitious **Create a Creature** toy company. You can see a diagram of the data model we want to create in the image below:

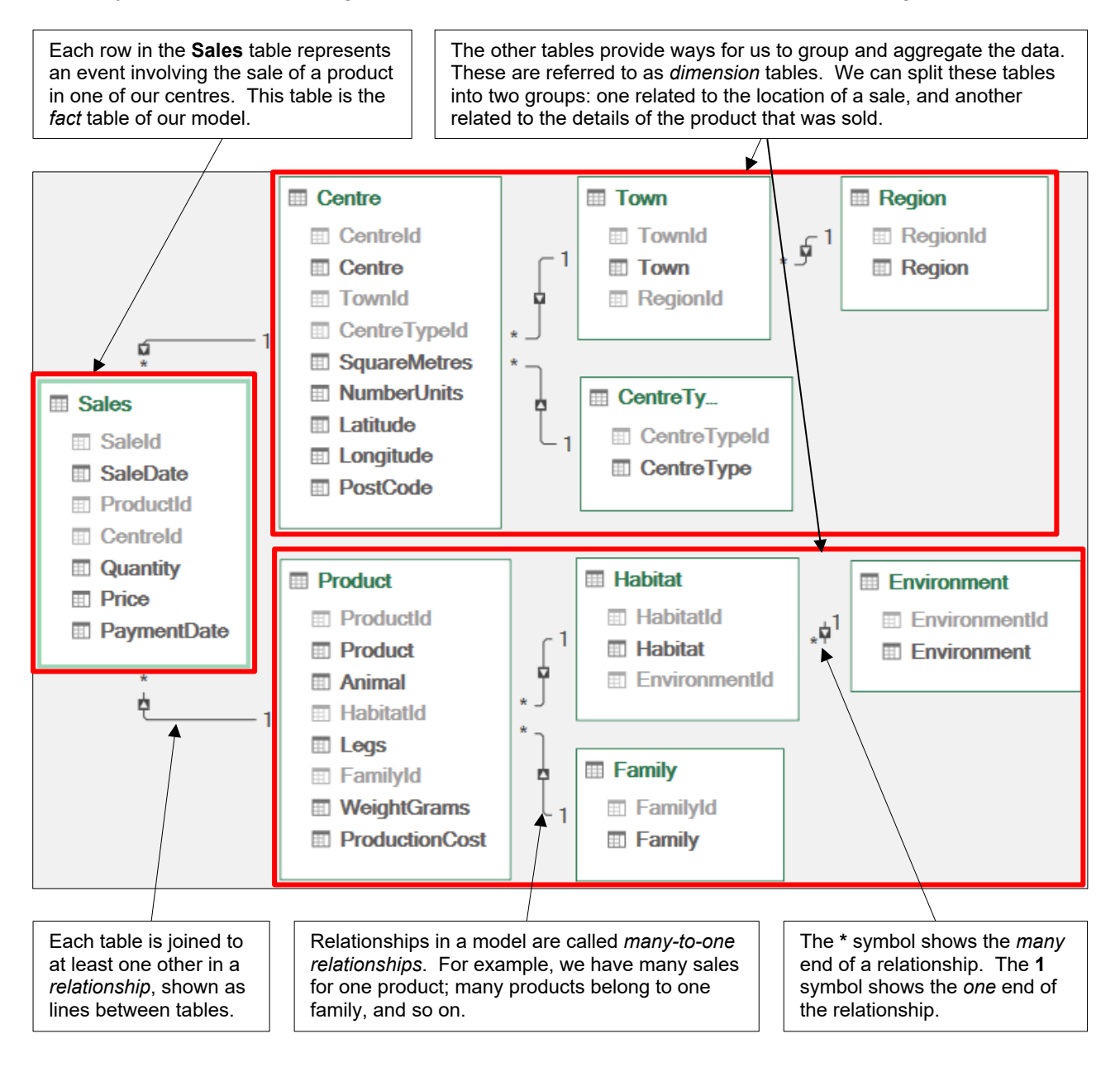

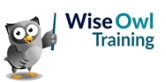

#### **Our Example Data**

Our sample data is stored in a separate Excel file. You can see how some of the Excel data is arranged in the diagram below:

| Ce  | entre  | CentreTy   | /pe E             | nvironn  | nent     | Farr  | nily Hab    | itat Product Region Sales Town                        |  |
|-----|--------|------------|-------------------|----------|----------|-------|-------------|-------------------------------------------------------|--|
|     |        |            |                   |          |          |       |             |                                                       |  |
| All | Α      | В          | C                 | D        | E        | F     | G           | In this version of the <b>Create a Creature</b> file. |  |
| 1   | SaleId | SaleDate   | ProductId         | Centreld | Quantity | Price | PaymentDate | rather than storing everything in a single            |  |
| 2   | 2      | 17/12/2017 | 14                | 94       | 1        | 4.5   | 17/12/2017  | worksheet, we've used separate sheets to              |  |
| 3   | 10     | 21/12/2017 | 14                | 75       | 1        | 4.5   | 21/12/2017  | store the different elements involved in a sale.      |  |
| 4   | 13     | 22/12/2017 | 14                | 67       | 1        | 4.5   | 22/12/2017  |                                                       |  |
| 5   | 15     | 23/12/2017 | 14                | 75       | 1        | 4.5   | 23/12/2017  |                                                       |  |
| 6   | 16     | 23/12/2017 | 🗘 2               | 319      | 1        | 5     | 23/12/2017  | The <b>Sales</b> worksheet has one row for each       |  |
| 7   | 17     | 27/12/2017 | 14                | 361      | 1        | 4.5   | 27/12/2017  | the Sales worksheet has one row for each              |  |
| 8   | 18     | 27/12/2017 | / 2               | 307      | 1        | 5     | 27/12/2017  | number for each sale. This type of column is          |  |
| 9   | 22     | 29/12/2017 | / 1               | 380      | 1        | 7.99  | 29/12/2017  | sometimes referred to as a <i>primary key</i> and     |  |
|     | < >    | Habit      | at Product Region |          | gion     | Sales | Town        | allows us to uniquely identify each row.              |  |

In the **ProductId** column we add the id number of the product that was sold, here it's **2**. This type of column is sometimes referred to as a *foreign key*.

The **Product** table stores each product once, using a unique id to identify it. We can look up this id to find the product's details. Id **2** corresponds to **Pokyo Penguin**.

| A  | Α                                         | В                   | С        | D         | E    | F        | G           | Н              |  |  |  |
|----|-------------------------------------------|---------------------|----------|-----------|------|----------|-------------|----------------|--|--|--|
| 1  | ProductId                                 | oductId ProductName |          | HabitatId | Legs | FamilyId | WeightGrams | ProductionCost |  |  |  |
| 2  | 1                                         | Sammy               | Snake    | 1         | 0    | 1        | 950         | 7.19           |  |  |  |
| 3  | Ç2                                        | Pokyo               | Penguin  | 4         | 2    | 3        | 850         | 4.5            |  |  |  |
| 4  | 3                                         | Fenella             | Frog     | 3         | 4    | 4        | 400         | 10.79          |  |  |  |
| 5  | 4                                         | 4 Layla             |          | 2         | \ 2  | 5        | 550         | 4.28           |  |  |  |
| 6/ | 5                                         | Dave                | Dachsund | 1         | 4    | 5        | 775         | 5.85           |  |  |  |
| /7 | 6                                         | Kylie               | Camel    | 5         | 4    | 5        | 1200        | 3.15           |  |  |  |
| 8  | 7                                         | Jeremy              | Jackdaw  | 7         | 2    | 3        | 295         | 7.65           |  |  |  |
| 9  | 8                                         | Faye                | Fox      | 6         | 4    | \ 5      | 420         | 4.95           |  |  |  |
|    | < > Habitat Product Region Sales Town + : |                     |          |           |      |          |             |                |  |  |  |

| A | А                | В            | С             | D           | E          |  |
|---|------------------|--------------|---------------|-------------|------------|--|
| 1 | HabitatId        | HabitatName  | EnvironmentId | BackColour  | ForeColour |  |
| 2 | 1                | Grasslands   | 1             | Light green | Black      |  |
| 3 | 2                | Forest       | 1             | Dark green  | White      |  |
| 4 | 3                | Fresh water  | 3             | LightBlue   | Dark blue  |  |
| 5 | <mark>ራ 4</mark> | Salt water 👞 | 3             | #78aaf5     | White      |  |
| 6 | 5                | Desert       | 1             | #d6a740     | Black      |  |
| 7 | 6                | Urban        | 1             | #222        | White      |  |
| 8 | 7                | Sky          | 2             | #0a66f0     | White      |  |
| 9 |                  |              |               |             |            |  |
|   | < >              | Habitat      | Product F     | Region Sa   | ales Town  |  |

Each product belongs to a specific habitat. We record the id number of the habitat for each product in the **Product** table. Many products can belong to one habitat.

The **Habitat** table stores each habitat once and uses a unique id number to identify each one. We can look up the id number to find the details of each habitat.

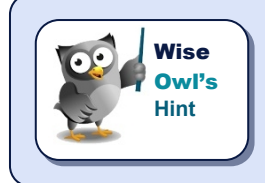

Every table in our database is connected to at least one other via an id column. Storing data in this way reduces how much repeating data we must store. It also makes it easier to update information as each item is stored only once.

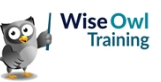

### 2.2 Importing Data

To create our data model, we'll import data from the **Create a Creature** workbook into a blank Excel file.

#### Which Application to Use

You can import data into a data model using the import tools in either Excel or Power Pivot.

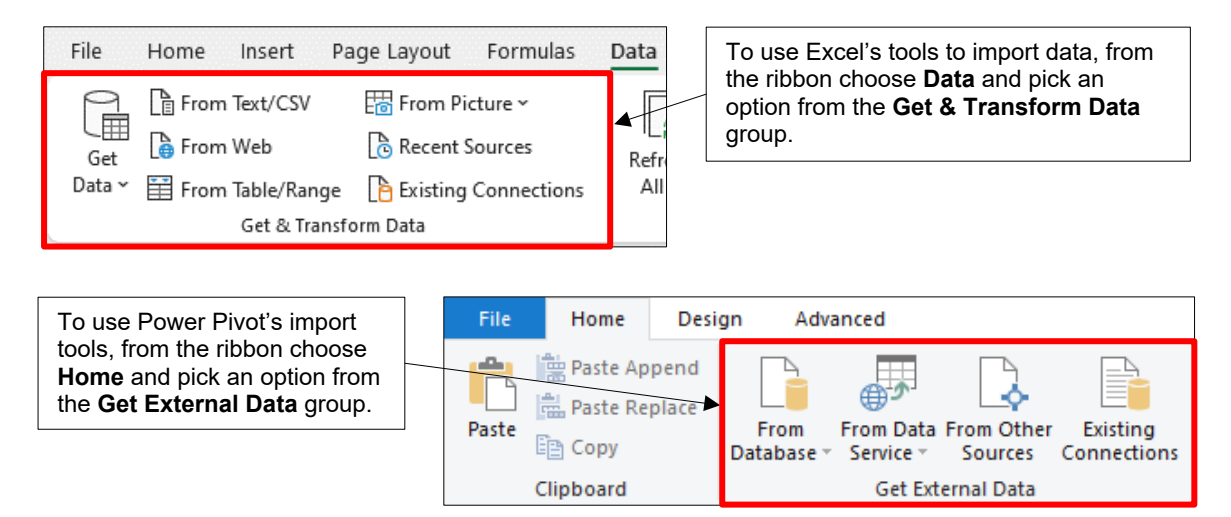

It doesn't really matter which tool you use as the data ends up in the same place, but each application has different advantages, as described in the table below:

| Application | Description                                                                                                    |
|-------------|----------------------------------------------------------------------------------------------------|
| Excel       | Provides a wider range of data sources from which to import your data. The import tool allows you to use the Power Query editor for making changes to the data. You can also choose to load the imported data into an Excel table rather than just the Power Pivot data model (although it's unlikely you'll want to do this). |
| Power Pivot | The import tool allows you to rename tables and columns and apply basic filters as part of the import process.                                                                                                    |

In this chapter we'll use the import tool in Power Pivot. You can learn how to use Excel's import feature in a separate chapter of this manual.

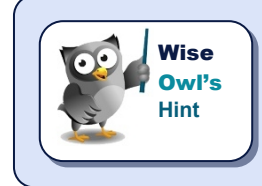

The Power Query editor is such a powerful feature that Wise Owl recommend importing your data using Excel's import tools rather than Power Pivot's.

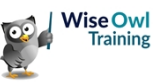

### 2.3 Importing Data in Power Pivot

To begin importing data, in a blank Excel workbook open Power Pivot by choosing **Power Pivot** | **Manage** from the Excel ribbon. You can now follow the steps shown below.

#### Step 1 - Choose to Import from Excel

To choose to import an Excel workbook, from the Power Pivot ribbon, choose **Home | From Other Sources**.

| Excel File         Import data from an Excel file. | On the dialog box which appears,<br>scroll to the bottom of the list and<br>pick <b>Excel File</b> . |
|----------------------------------------------------|----------------------------------------------------------------------------------------------------|
| Text File<br>Import data from a text file.         |                                                                                                    |
| < Back Next > Finish                               | Click <b>Next &gt;</b> to go the next stage of the import process.                                   |

#### Step 2 – Choose the Excel File

Choose to browse for the Excel file containing the data you want to import.

| Friendly connection name:       Excel         Excel File Path:       Image: Browse         Image: Use first row as column headers.       Image: Browse         Advanced       Test Connection                           | Click <b>Browse</b><br>to open the file<br>browser dialog<br>box.                                                                 |
|----------------------------------------------------------------------------------------------------|----------------------------------------------------------------------------------------------------|
| Open         ← → ✓ ↑                                                                                                    | file containing<br>rt.                                                                                                    |
| Friendly connection name:       Excel Create a Creature 02         Excel File Path:       als\Power Pivot\Files used\Create a Creature 02.xlsx         Browse         Use first row as column headers.         Advanced | Check this box to<br>indicate that the<br>first row of each<br>sheet contains the<br>column headers,<br>then click <b>Next</b> >. |

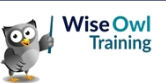

#### Step 3 – Choose and Rename Tables

Select the tables you want to import from the Excel file and optionally rename them.

| Tick the box next to each table     | ]                     | Tables and Views: |      |               |               |                |  |  |  |
|-------------------------------------|-----------------------|-------------------|------|---------------|---------------|----------------|--|--|--|
| that you want to import. You        |                       |                   |      | Source Table  | Friendly Name | Filter Details |  |  |  |
| can tick the box at the top to      | $\left \right\rangle$ |                   |      | Centre\$      | Centre        |                |  |  |  |
| the list.                           |                       | $\checkmark$      | ===  | CentreType\$  | CentreType    |                |  |  |  |
|                                     |                       | $\checkmark$      | ===  | Environment\$ | Environment   |                |  |  |  |
|                                     |                       | $\checkmark$      |      | Family\$      | Family        |                |  |  |  |
|                                     | _                     | $\checkmark$      | ===  | Habitat\$     | Habitat       |                |  |  |  |
| You can rename each table to        |                       | $\checkmark$      |      | Product\$     | Product       |                |  |  |  |
| make them easier to recognise       |                       | $\checkmark$      | -    | Region\$      | Region        |                |  |  |  |
| To do this, type the new name       |                       | $\checkmark$      |      | Sales\$       | Sales         |                |  |  |  |
| in the <b>Friendly Name</b> column. |                       |                   | ==== | Town\$        | Town          |                |  |  |  |

#### Step 4 – Apply Filters

You can optionally filter each table to include only the data you need in your data model.

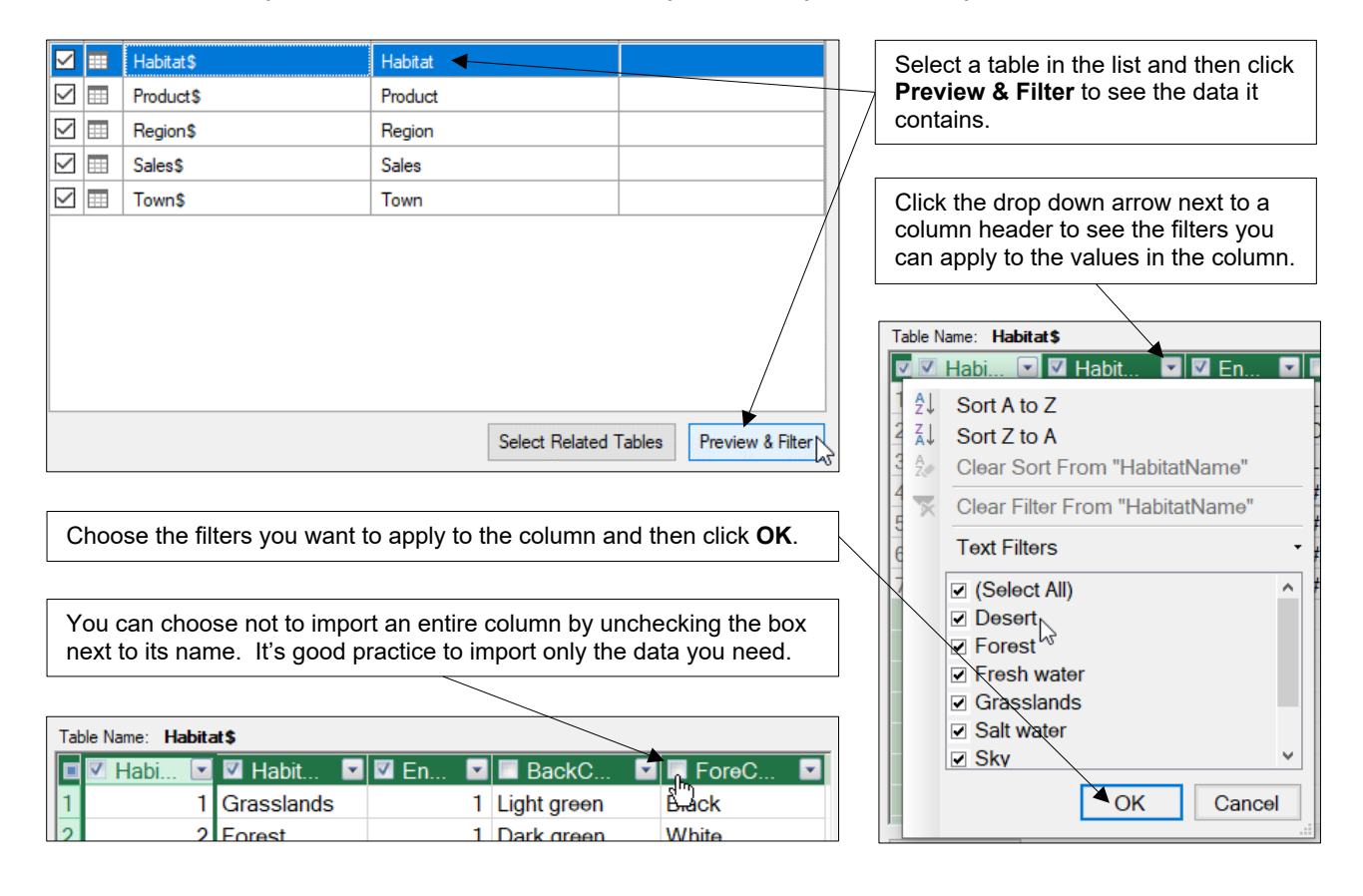

#### Step 5 – Finish Importing the Data

The final step is to finish importing the data, as shown in the diagram below:

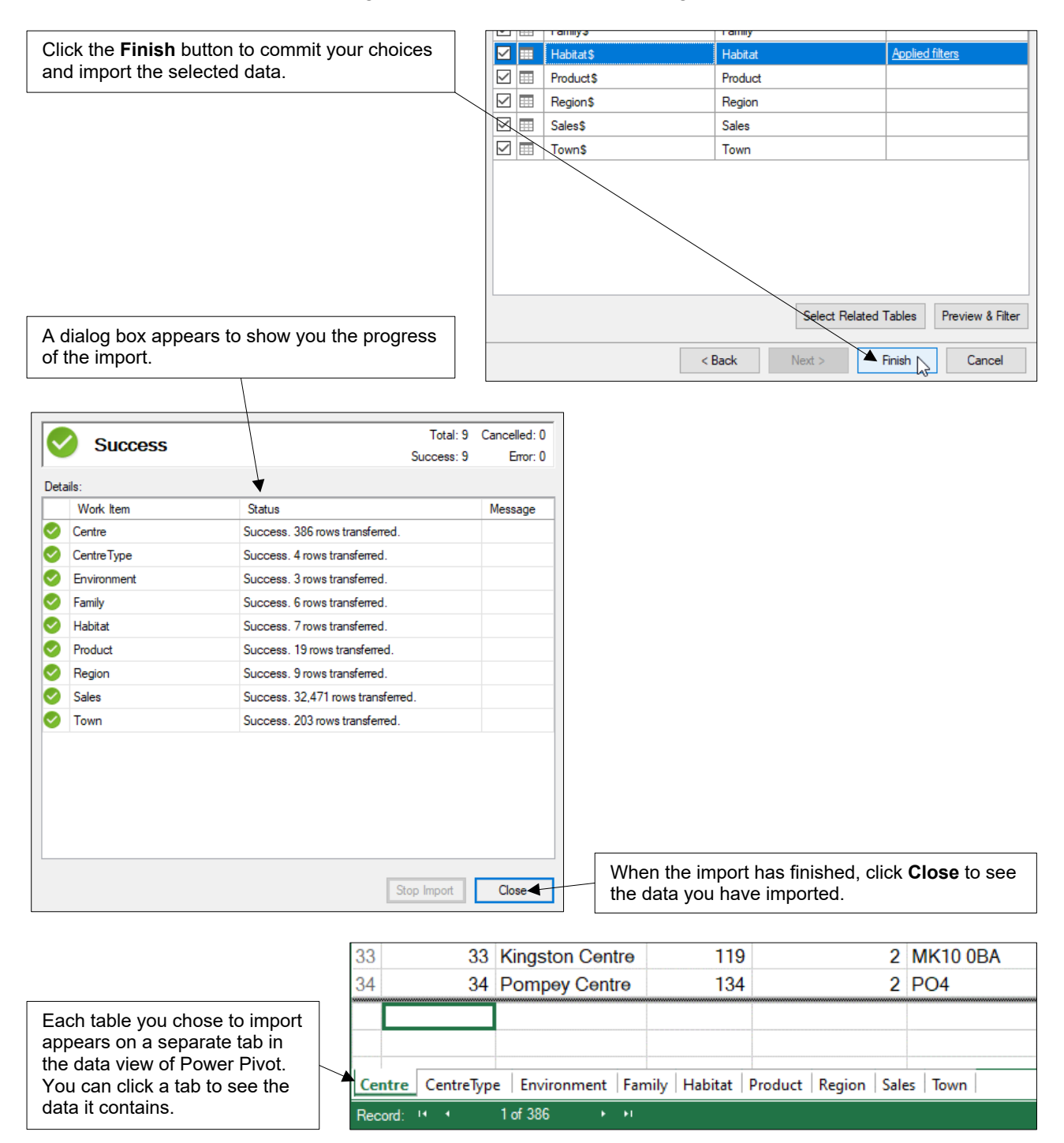

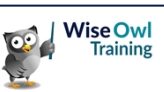

### 2.4 **Power Pivot Views**

You can view a data model in either the *data* view or *diagram* view. You can switch between the views in two ways, as shown in the diagram below:

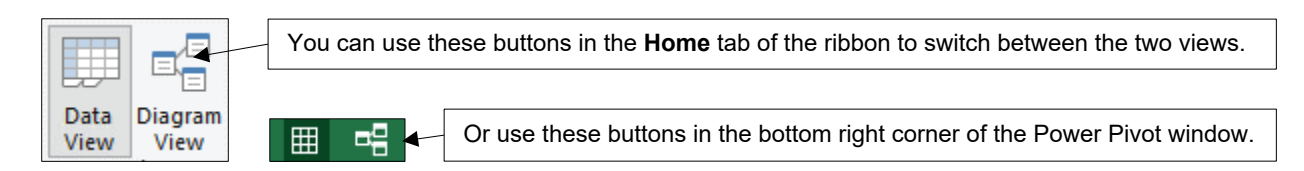

#### The Data View

In the data view you can see the information contained in each table.

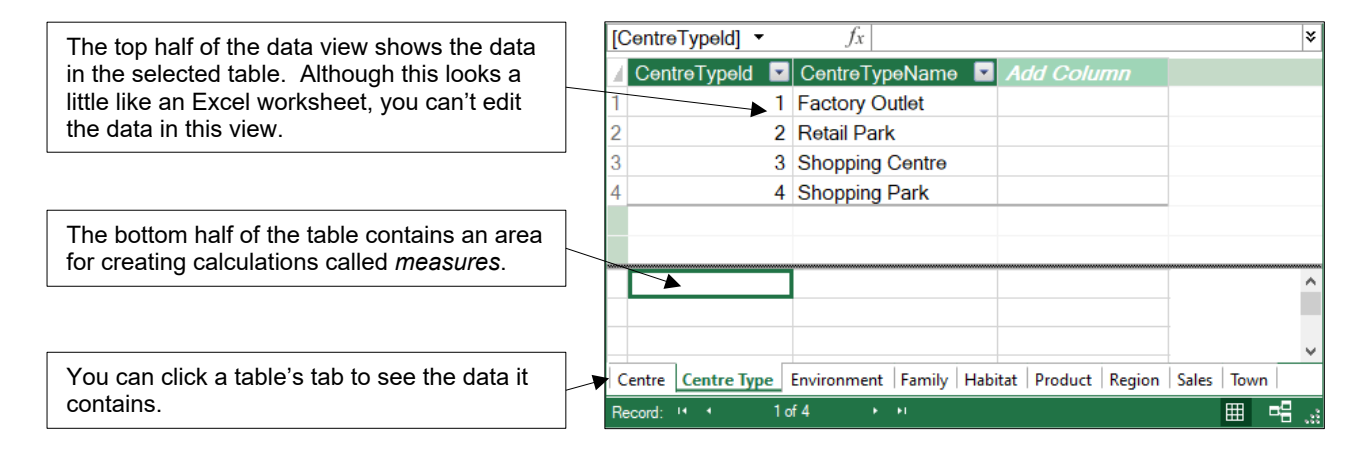

#### The Diagram View

The diagram view shows a picture of the relationships between the tables in your data model. If you've only just imported your data it's unlikely that you'll see any relationships yet!

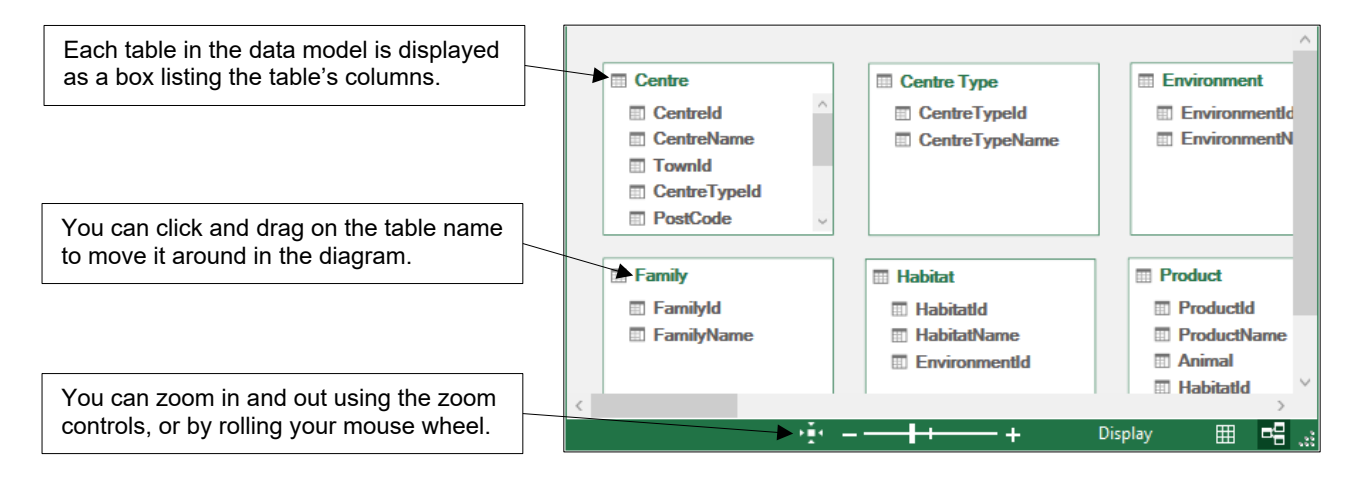

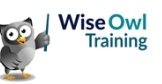

### 2.5 Editing Tables and Columns

After importing data it's worth spending time editing the tables and columns to make them as easy to use as possible in your reports.

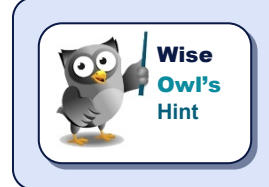

You can make these changes in either the data view or the diagram view. You may find it easier to perform different tasks in one view or the other.

#### Viewing Table Properties

You can view the properties of a table in the data model which allows you to choose which columns to import and modify the table's filters. To do this:

| reate Manage<br>ionship Relationships Properties  |     | a) Select<br>diagrar<br>choose           | the table in ei<br>n view and fro<br><b>Design   Ta</b> l | ther the da<br>om the ribb<br>ble Proper | ata or<br>oon<br><b>rties</b> . | b) Check or un<br>to a column<br>remove it fr | ncheck the box next<br>n name to add it to or<br>rom the table. |
|---------------------------------------------------|-----|------------------------------------------|-----------------------------------------------------------|------------------------------------------|---------------------------------|-----------------------------------------------|-----------------------------------------------------------------|
| Relationships                                     |     |                                          |                                                           |                                          |                                 |                                               |                                                                 |
|                                                   |     | Table Name:                              | Habitat                                                   |                                          |                                 | Switch to:                                    | Table Preview $\sim$                                            |
|                                                   |     | Connection Name:                         | Excel Create a Creatu                                     | re 02                                    |                                 |                                               |                                                                 |
| III Habitat                                       |     | Source Name: Habitat\$ ~ Refresh Preview |                                                           |                                          | ew                              |                                               |                                                                 |
| Habitatld                                         |     | Column names from:                       | Source I                                                  | Model                                    |                                 |                                               |                                                                 |
| HabitatName                                       |     | 🔽 🗹 Habi 💽                               | 🗹 Habita 🔽                                                | 🗹 En 🔽                                   | BackC                           | ForeC                                         |                                                                 |
| EnvironmentId                                     |     | 1 1                                      | Grasslands                                                | 1                                        | Light green                     | Black                                         |                                                                 |
|                                                   |     | 2 2                                      | Forest                                                    | 1                                        | Dark green                      | White                                         |                                                                 |
|                                                   | ]   | 3 3                                      | Fresh water                                               | 3                                        | LightBlue                       | Dark blue                                     |                                                                 |
|                                                   |     | 4/ 4                                     | Salt water                                                | 3                                        | #78aaf5                         | White                                         |                                                                 |
| c) Click the drop down                            | 1 / | 5 5                                      | Desert                                                    | 1                                        | #d6a740                         | Black                                         |                                                                 |
| list next to a column                             |     | 6 6                                      | Urban                                                     | 1                                        | #222                            | White                                         |                                                                 |
| to apply a filter to it                           |     | 7 7                                      | Sky                                                       | 2                                        | #0a66f0                         | White                                         |                                                                 |
|                                                   | ]   |                                          |                                                           |                                          |                                 |                                               |                                                                 |
|                                                   |     |                                          |                                                           |                                          |                                 |                                               |                                                                 |
| d) Click <b>Save</b> to apply<br>your changes and |     | Clear Row Filters                        |                                                           |                                          |                                 | La                                            | ast Refreshed: 22/08/2024 14:14:50                              |
|                                                   |     |                                          |                                                           |                                          |                                 |                                               | Save Cancel                                                     |

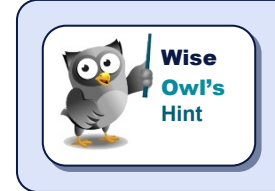

You might expect to be able to view table properties by right-clicking on a table and choosing an option from the context menu, but you can't!

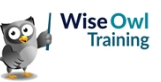

#### **Deleting Columns**

Rather than using the **Table Properties** dialog box, you can remove a column from a table by choosing to delete it.

| Centre<br>CentreType | ld ^                                                                                                    |   | Right-click on the column you want<br>choose <b>Delete</b> . Alternatively, select<br>press <b>Del</b> on your keyboard. | to remove and<br>the column and |
|----------------------|----------------------------------------------------------------------------------------------------|---|----------------------------------------------------------------------------------------------------|---------------------------------|
| SquareMet            | Create Relationship                                                                                           |   |                                                                                                    |                                 |
| III NumberUni        | NumberUni       Image: Create Hierarchy         Latitude       X         Delete       Image: Create Hierarchy |   | Confirm                                                                                                    | ×                               |
|                      |                                                                                                    |   | Do you want to permanently delete this co                                                                                | olumn from the model?           |
| Confirm that you     | want to delete the column.                                                                                    | ] | Delete from Model                                                                                                    | Cancel                          |

#### **Deleting Tables**

You can remove an entire table from the data model by choosing to delete it.

| Centre Centreld CentreName TownId CentreTypeId                                                                                                    |  | Treate Relationship Create Hierarchy Delete |  | Right click on a table name and choose <b>Delete</b> . Alternatively, select the table and press <b>Del</b> on your keyboard. In the diagram view the selected table will be faded out. |
|----------------------------------------------------------------------------------------------------|--|---------------------------------------------|--|----------------------------------------------------------------------------------------------------|
| Confirm X                                                                                                    |  |                                             |  |                                                                                                    |
| Do you want to permanently delete this table, including any associated measures, KPIs, and hierarchies?           Delete from Model         Cancel |  |                                             |  | Confirm that you want to delete the table from the model. If you want to get it back, you'll need to import it again.                                                                   |

#### **Renaming Tables and Columns**

The easiest way to rename a table or a column is to double-click its name in either the data view or the diagram view.

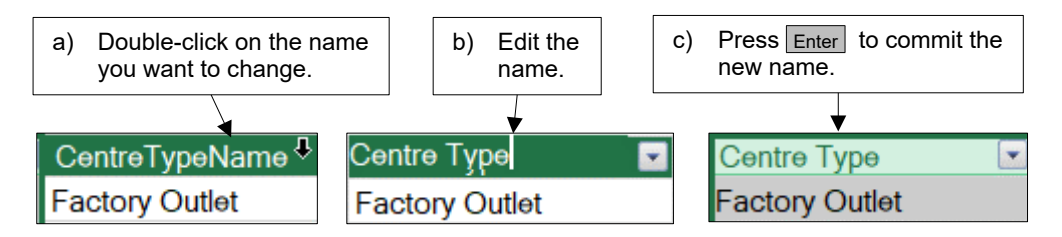

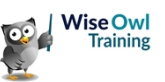

#### **Changing Column Data Types**

In Power Pivot the values in one column must all have the same type. Power Pivot will assign data types to columns automatically, but you can change these if you want to. To do this:

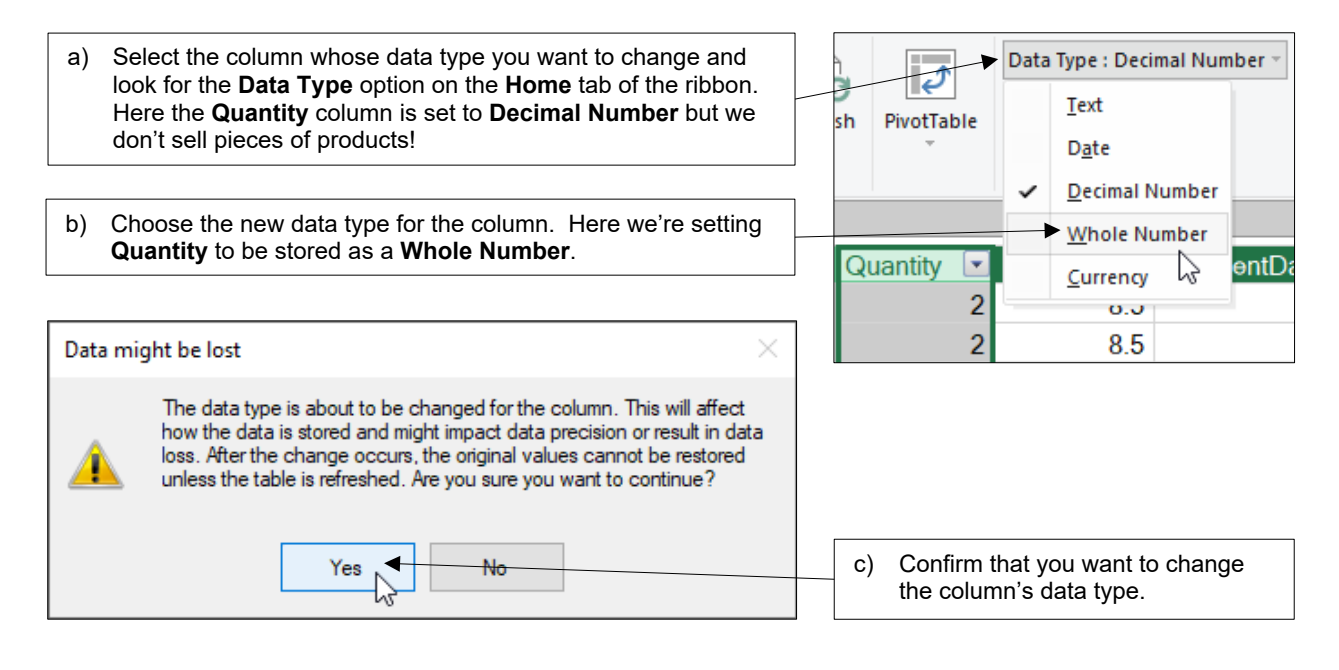

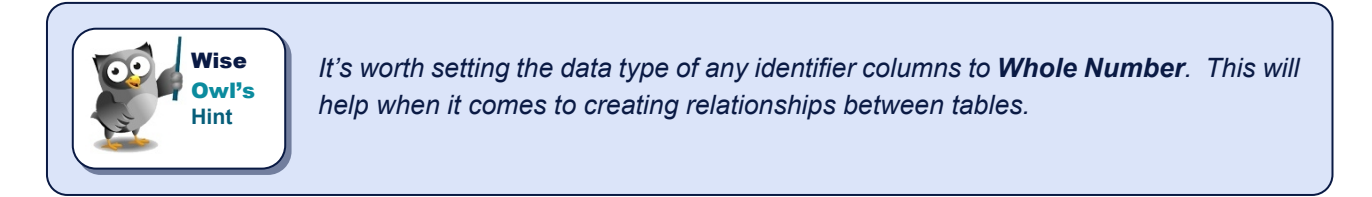

#### **Formatting Columns**

Formatting a column in the data model means that you don't have to repeatedly format it each time you add it to a pivot table or chart.

| PivotTable | Data Type : Decimal Number ▼<br>Format : General ▼<br>\$ ▼ % ୨ 3.00 3.00 | Select the column and<br>use the formatting tools<br>on the <b>Home</b> tab of the<br>Power Pivot ribbon. |  | esh | PivotTable | Data<br>Form | Type : Date ~<br>nat : *14/03/2001 13:30:5<br>*14/03/2001 13:30:55 | 55 - |
|------------|--------------------------------------------------------------------------|----------------------------------------------------------------------------------------------------|--|-----|------------|--------------|--------------------------------------------------------------------|------|
|            | \$ English (United States)                                               |                                                                                                    |  |     |            |              | *14/03/2001                                                        |      |
|            | £ English (United Kingdom)                                               | You'll see different options                                                                              |  |     |            |              | 14 March 2001                                                      |      |
| Price 💌    | €Euro(€123) ರಿ                                                           | depending on the data                                                                                     |  | Sa  | leDate 💌   |              | 14/03/2001                                                         | 1    |
| 8.5        | ¥ Chinese (PRC)                                                          | type of the column. Here                                                                                  |  | 04  | /01/2019   |              | 14/02/01                                                           | 25   |
| 0.5        | CHF French (Switzerland)                                                 | we're formatting dates.                                                                                   |  | 07  | /01/2010   | -            | 14/03/01                                                           | 24   |

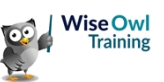

#### **Setting Default Aggregations**

When you add a field to a pivot table, it will be aggregated in a default way: numeric values will be summed, text values will be counted. You can change the default aggregation as shown below:

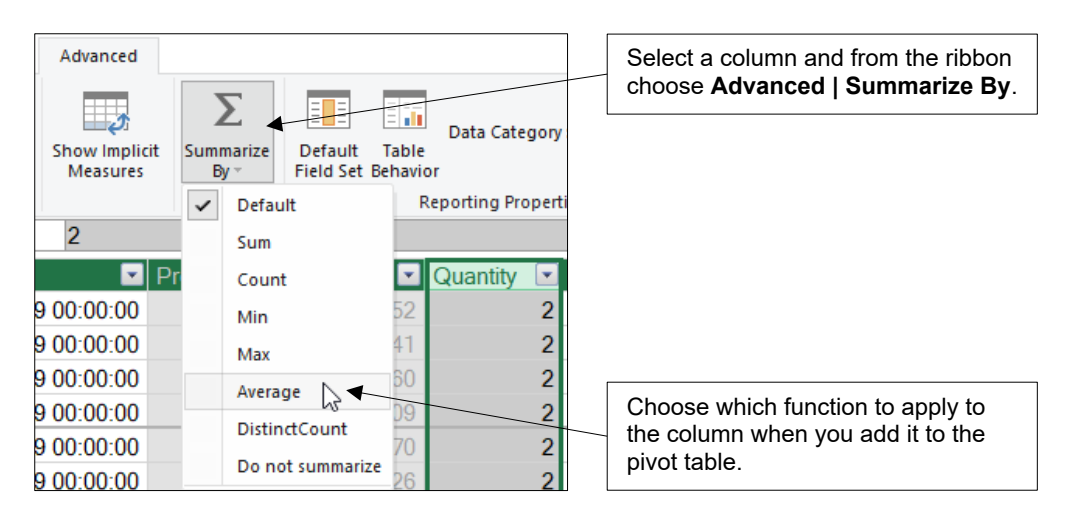

#### Hiding Tables and Columns

Wise

Owl's

Hint

You can hide columns and tables so that they don't clutter up the list of fields in Excel.

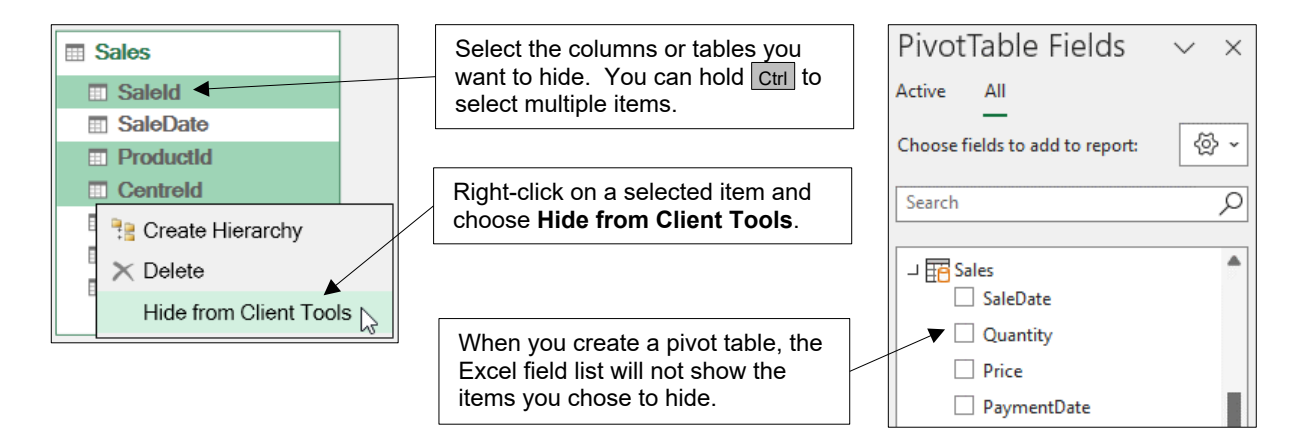

It's easiest to hide multiple fields in the diagram view. You can hold <u>Ctrl</u> and click on fields in multiple different tables in this view.

You can easily unhide any hidden tables or columns, as shown below:

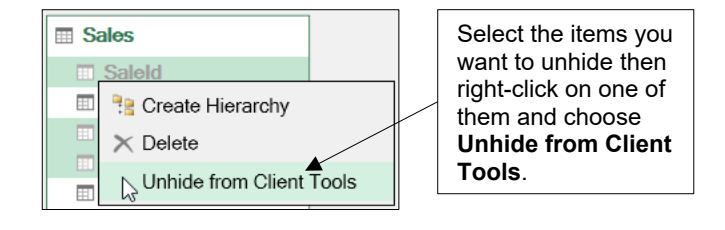

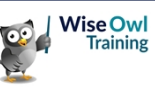

### 2.6 Table Relationships

Relationships are a vital part of a data model which includes multiple tables, as this section shows!

#### The Need for Relationships

Without relationships between tables in the data model, pivot tables can produce strange results.

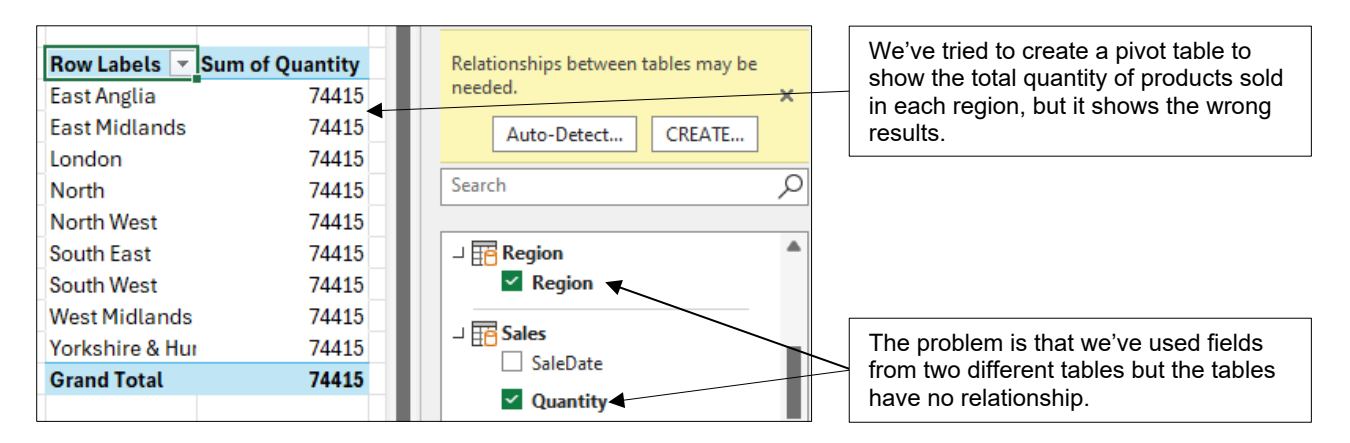

To produce the correct results, our pivot table must be able to filter the values of the **Quantity** column by the **Region** in which the sale was made. Without relationships, this can't work.

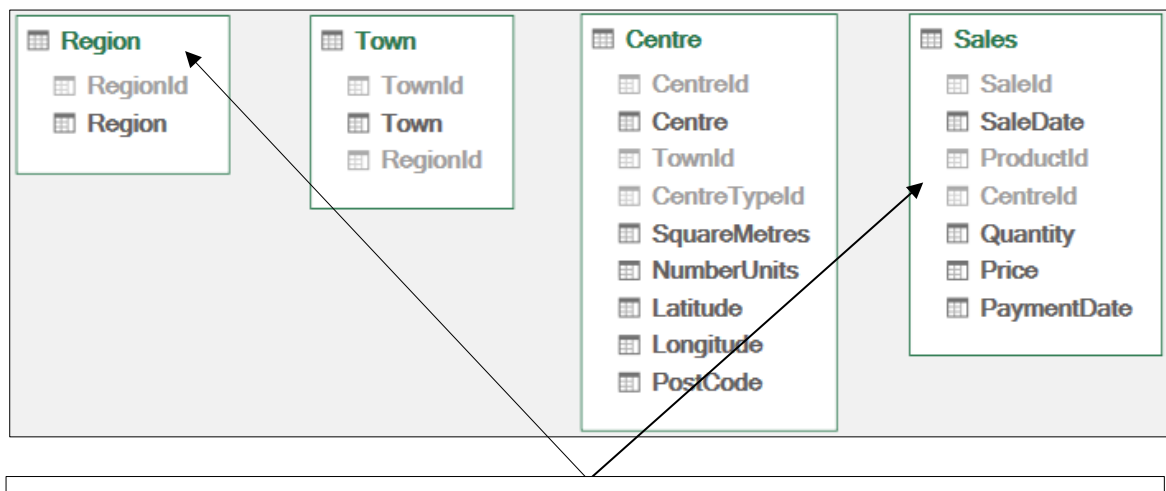

To show the correct result, the filter applied by the **Region** table must be able to travel, or *propagate*, to the **Sales** table. Without relationships, the filter has no route to travel along, so every region shows the grand total of the **Quantity** column.

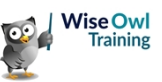

#### **Detecting Relationships**

One way to create relationships is to ask Power Pivot to detect them automatically. For this to work, the columns involved in the relationship must meet certain criteria, as described in the table below:

| Criteria     | Description                                                                                                    |
|--------------|----------------------------------------------------------------------------------------------------|
| Data types   | The data types of the two columns must be the same and be either text or whole number.                                                                                                    |
| Column names | The column names must be similar although they don't need to be identical. For example, <b>RegionId</b> , <b>Region Id</b> and <b>Region_Id</b> are similar enough for Power Pivot to infer a relationship.                                 |
| Key values   | Every value in the foreign key column must exist in the primary key column. For example, in the <b>Town</b> table the <b>Regionld</b> column must only contain values which exist in the <b>Regionld</b> column of the <b>Region</b> table. |

To automatically detect relationships, create a pivot table using fields from different tables, then:

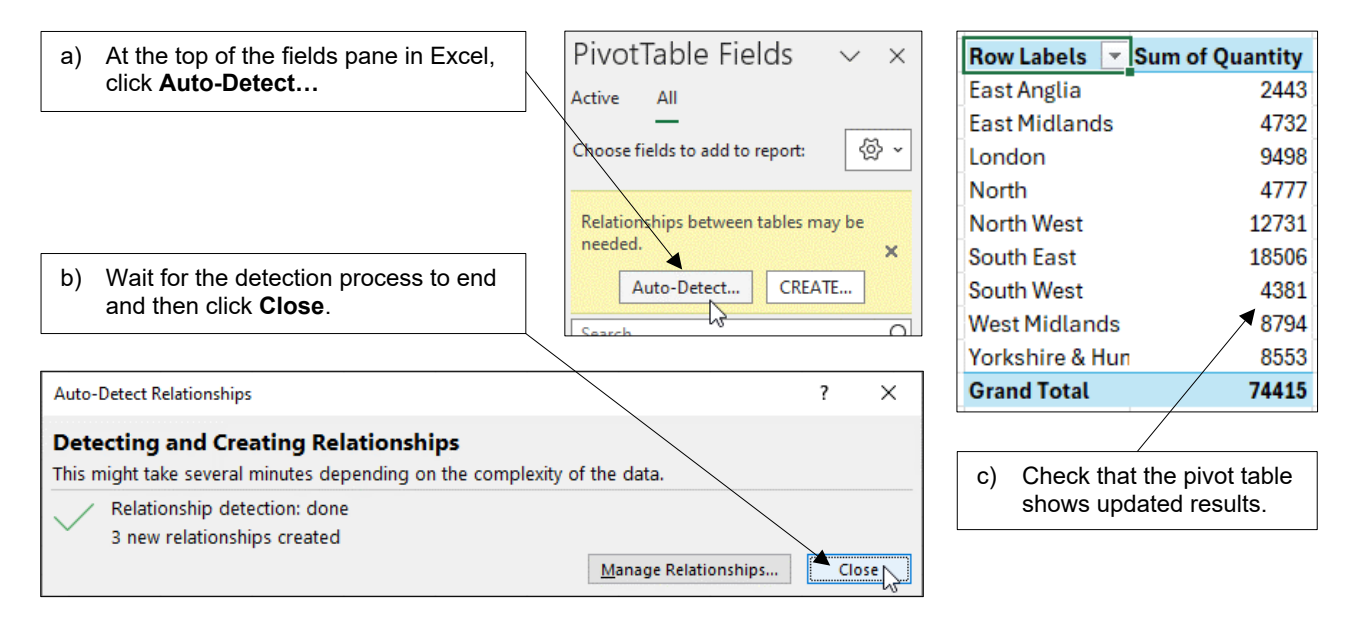

You can view the relationships in the diagram view of Power Pivot.

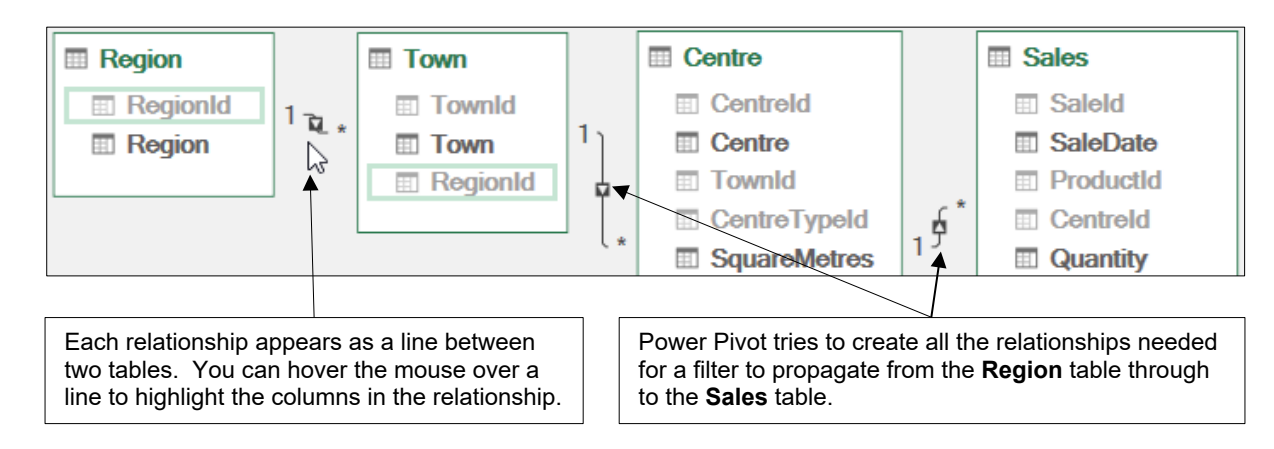

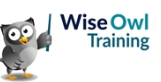

#### **Creating Relationships Manually**

If Power Pivot can't automatically detect relationships, you can create them manually. The easiest way to do this is to click and drag fields in the diagram view.

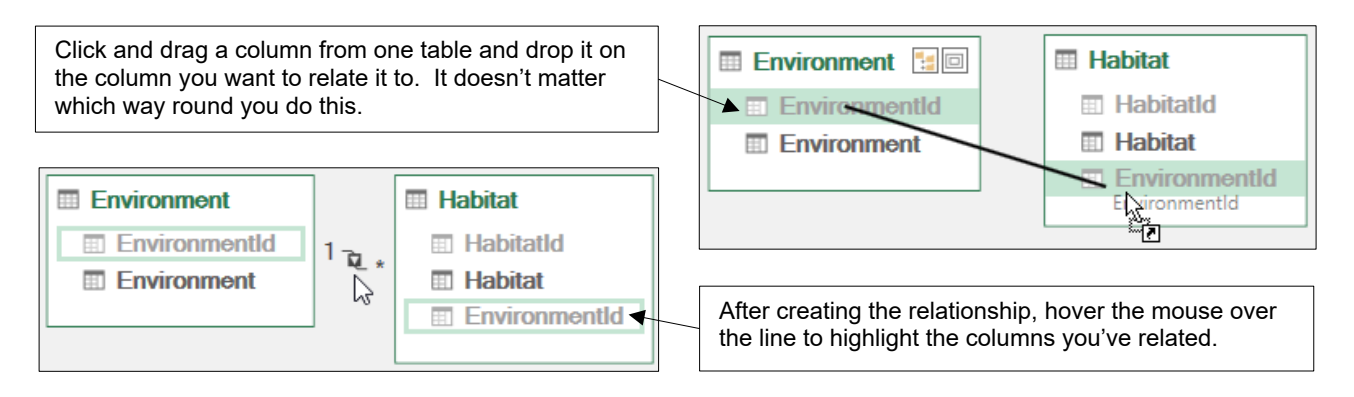

If you'd rather not click and drag, you can create a relationship using a dialog box. You can see one way to do this in the diagram below:

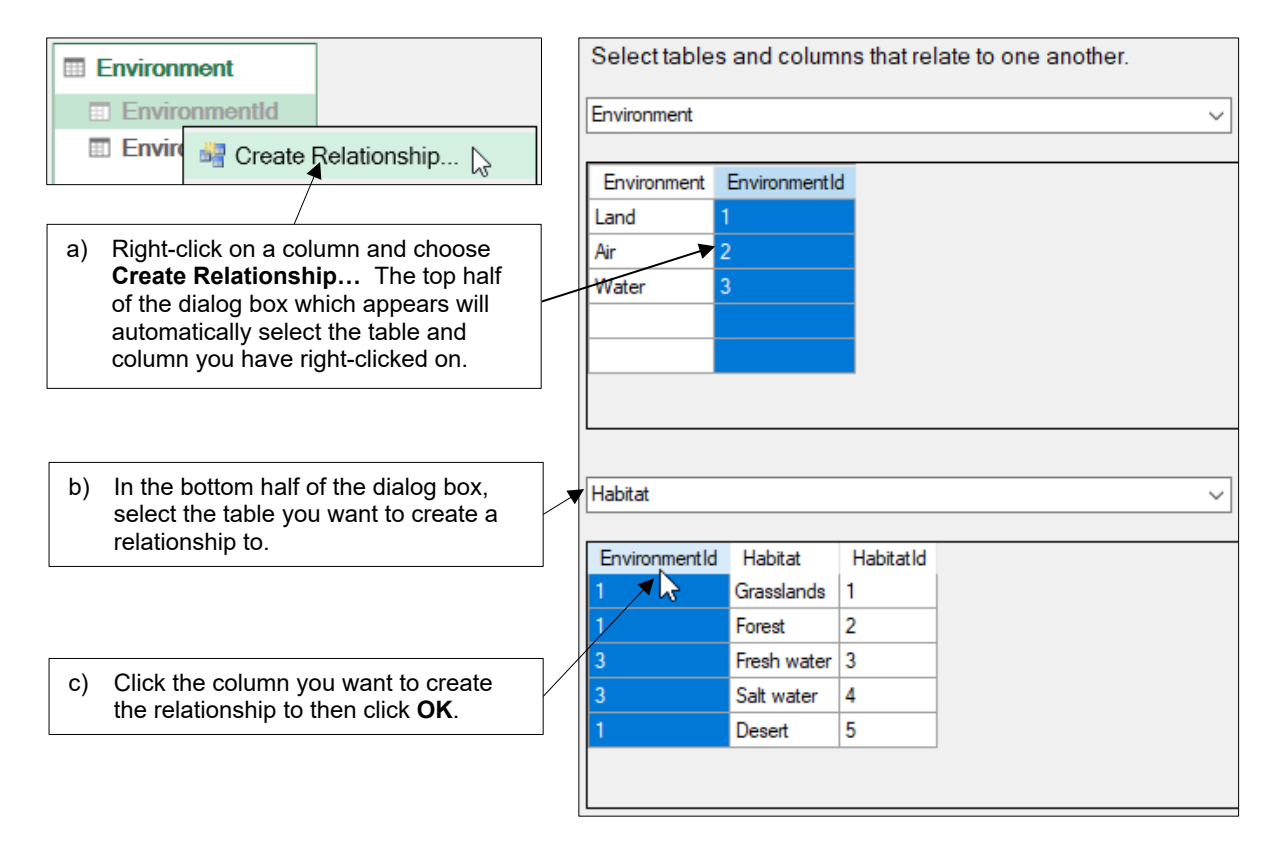

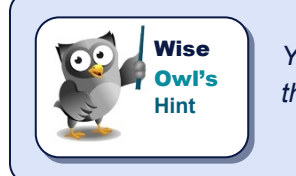

You can also create a relationship by choosing **Design | Create Relationship** from the Power Pivot ribbon.

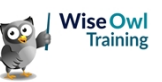

#### **Deleting Relationships**

You can delete a relationship as shown in the diagram below:

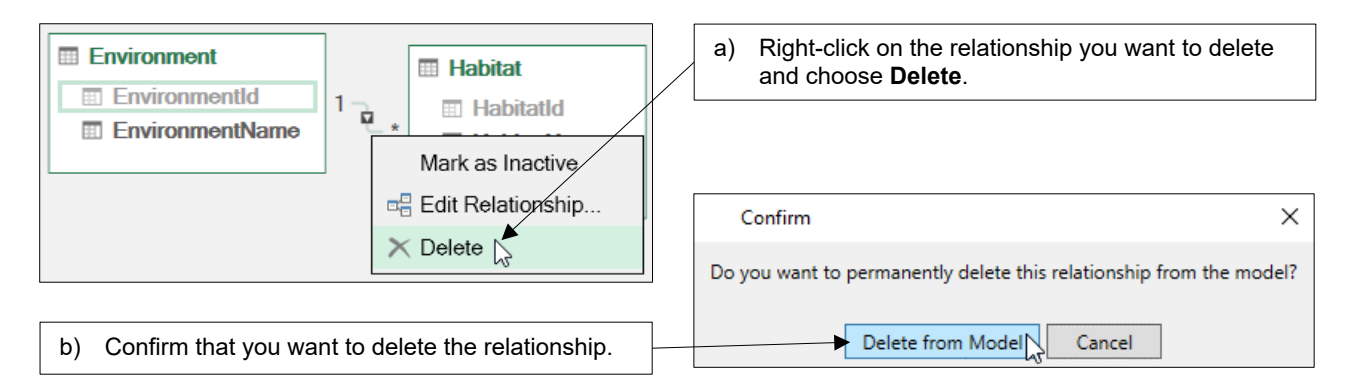

#### Managing Relationships

You can see a list of all the relationships in your data model by choosing **Design | Manage Relationships** from the Power Pivot ribbon.

| edit or de | create new relationshi<br>lete and existing relat | ips using the <b>Manag</b><br>ionship by selecting | it and clicking the a | alog box. You can also<br>appropriate button. |  |
|------------|---------------------------------------------------|----------------------------------------------------|-----------------------|-----------------------------------------------|--|
| Manage R   | elationships                                      |                                                    |                       | – 🗆 X                                         |  |
| Create     | Edit De                                           | elete                                              |                       |                                               |  |
| Active     | Table 1                                           | Cardinality                                        | Filter Direction      | Table 2                                       |  |
| Yes        | Centre [CentreTypeId]                             | Many to One (*:1)                                  | << To Centre          | CentreType [CentreTypeId]                     |  |
| Yes        | Centre [TownId]                                   | Many to One (*:1)                                  | << To Centre          | Town [TownId]                                 |  |
| Yes        | Habitat [EnvironmentId                            | <li>Many to One (*:1)</li>                         | << To Habitat         | Environment [EnvironmentId]                   |  |
| Yes        | Product [FamilyId]                                | Many to One (*:1)                                  | << To Product         | Family [FamilyId]                             |  |
| Yes        | Product [HabitatId]                               | Many to One (*:1)                                  | << To Product         | Habitat [HabitatId]                           |  |
| Yes        | Sales [CentreId]                                  | Many to One (*:1)                                  | << To Sales           | Centre [CentreId]                             |  |
| Yes        | Sales [ProductId]                                 | Many to One (*:1)                                  | << To Sales           | Product [ProductId]                           |  |
| Yes        | Town [RegionId]                                   | Many to One (*:1)                                  | << To Town            | Region [RegionId]                             |  |
| Close      |                                                   |                                                    |                       |                                               |  |

The dialog box shows information about each relationship, including its type and the direction in which filters travel from one table to the other.

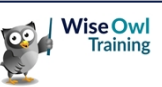

### 2.7 Refreshing a Data Model

If your source data changes, you'll want your data model to update to reflect those changes.

#### **Refreshing Data in Power Pivot**

In Power Pivot, you can choose to refresh a single table or every table in the data model.

|                    | From the ribbon pick <b>Home   Refresh</b> then choose <b>Refresh</b> to refresh the table you have |     |            | Success     | 9                              |
|--------------------|----------------------------------------------------------------------------------------------------|-----|------------|-------------|--------------------------------|
| Refresh PivotTable | selected or Refresh All to refresh every table.                                                     |     | Deta       | ails:       |                                |
|                    |                                                                                                    |     |            | Work Item   | Status                         |
| Refresh            |                                                                                                    |     | $\bigcirc$ | Centre      | Success. 386 rows transferred. |
|                    |                                                                                                    | 7.7 |            | CentreType  | Success. 4 rows transferred.   |
|                    | A dialog box appears after the data refreshes.                                                      |     | $\bigcirc$ | Environment | Success. 3 rows transferred.   |

#### **Refreshing Data in Excel**

You can choose to refresh data in Excel using the **Queries & Connections** pane. To open this pane, from the Excel ribbon choose **Data | Queries & Connections**.

| Queries Connections        |                  | Select the <b>Connections</b> tab and then find the connection you want to refresh in the list below.                                    |
|----------------------------|------------------|----------------------------------------------------------------------------------------------------|
| Excel Create a Creature 02 |                  |                                                                                                    |
| Refresh                    | $\left  \right $ | You can click this button next to the connection to refresh it.<br>Alternatively, right-click the connection and choose <b>Refresh</b> . |

#### **Refreshing Data Automatically**

You can set a connection to refresh automatically as shown in the diagram below:

| Queries Connections 1 connection                                                        | In the <b>Queries &amp; Connections</b> pane, right click the connection and choose <b>Properties</b> |
|-----------------------------------------------------------------------------------------|----------------------------------------------------------------------------------------------------|
| Excel Create a Creature 02                                                              | Descr <u>i</u> ption:                                                                                 |
| ➤ Delete                                                                                | Usage Definition Used In<br>Refresh control                                                           |
|                                                                                         | Last Refreshed:                                                                                       |
| Tick the relevant boxes to control when the connection refreshes then click <b>OK</b> . |                                                                                                    |

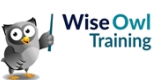

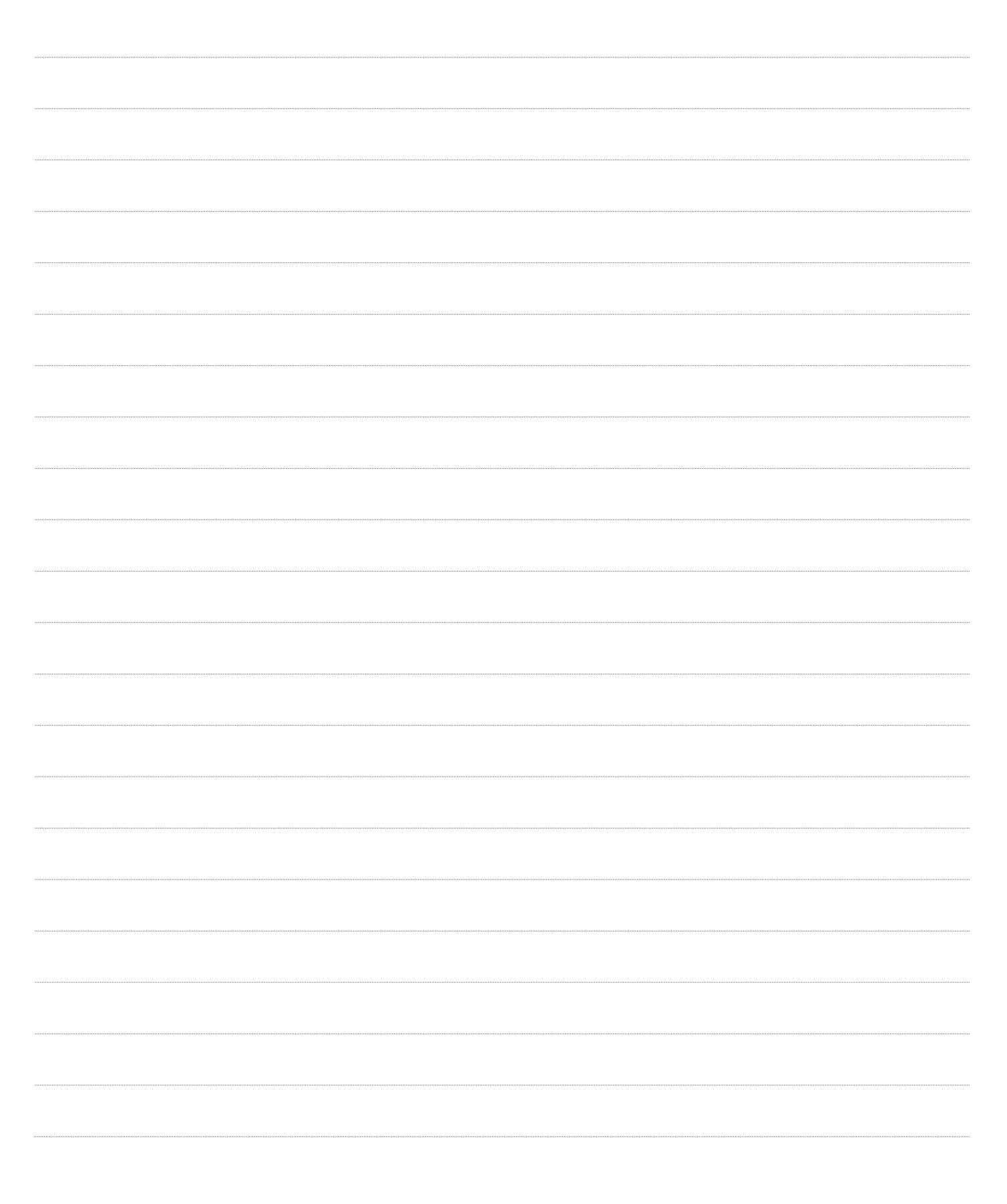

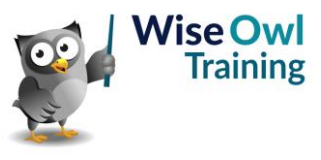

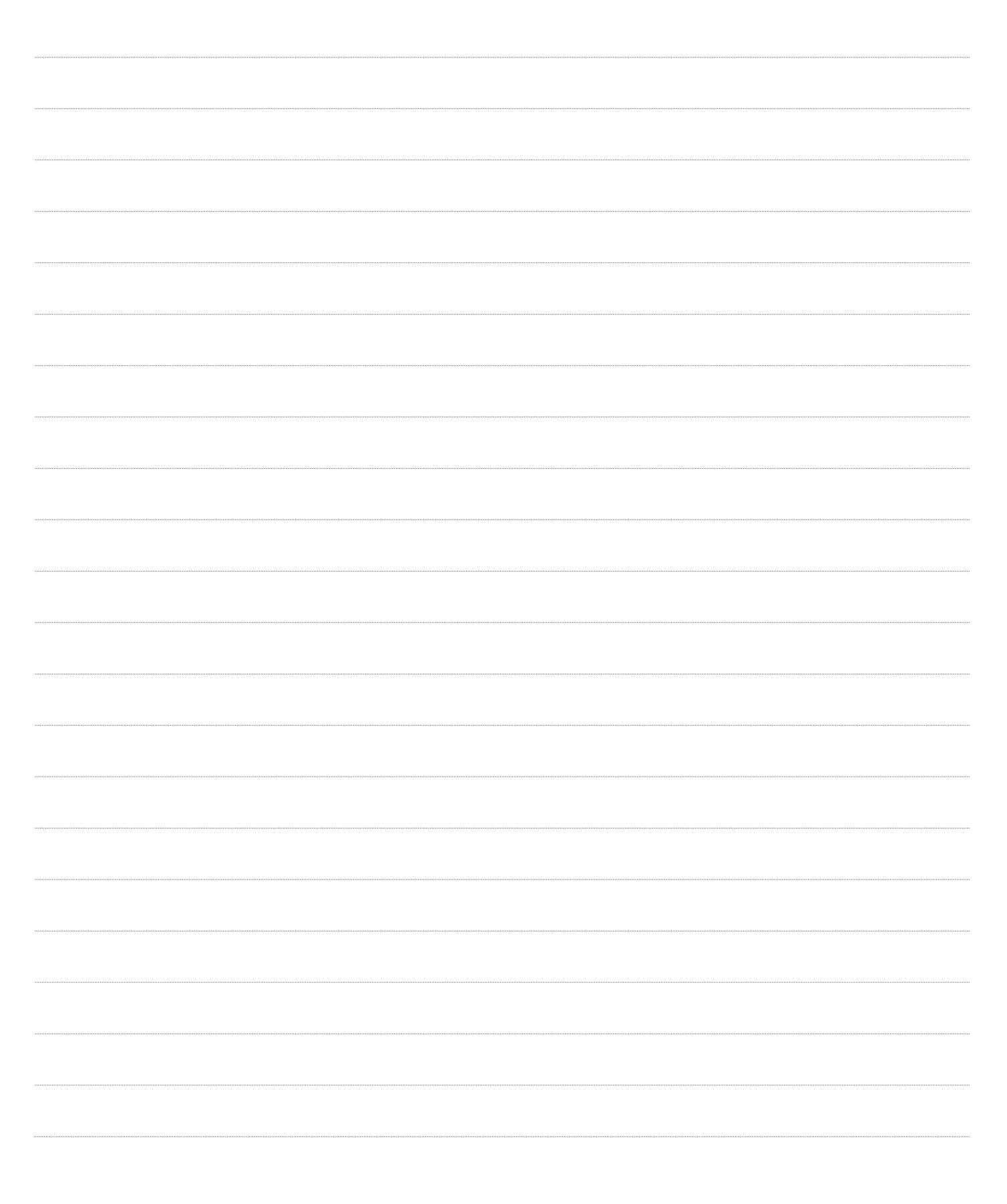

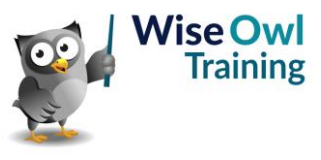

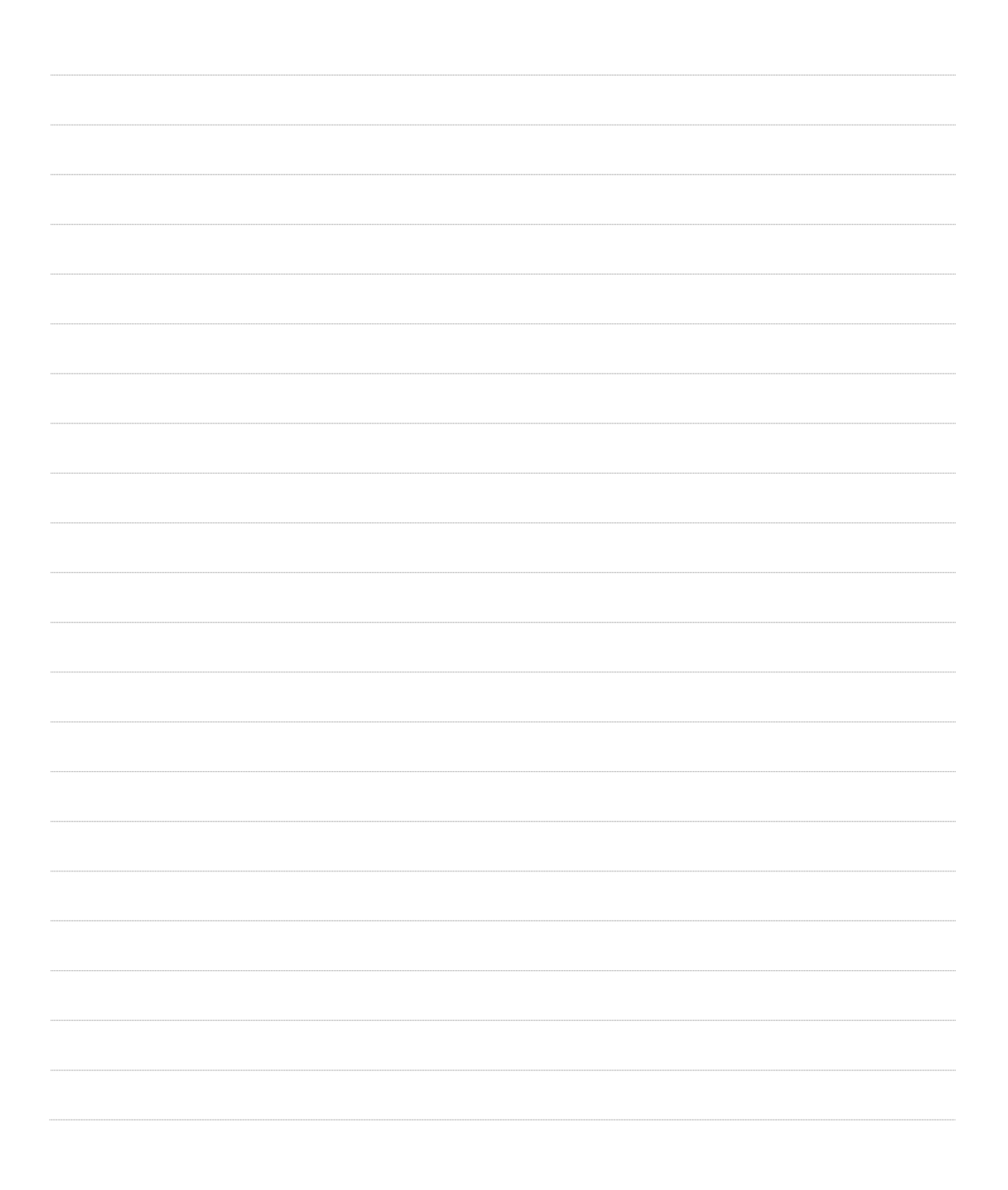

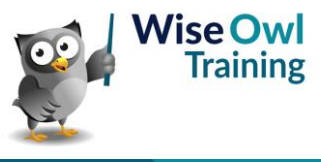

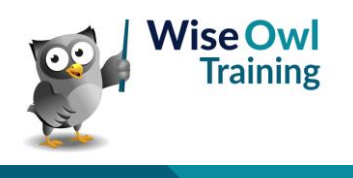

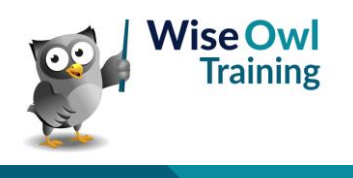

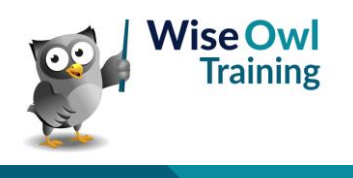

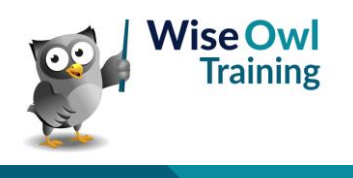

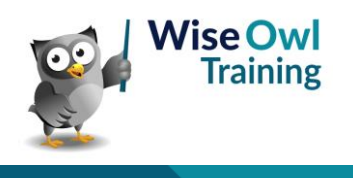

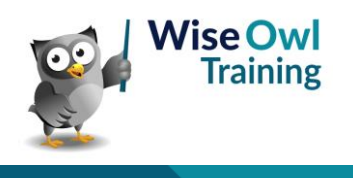

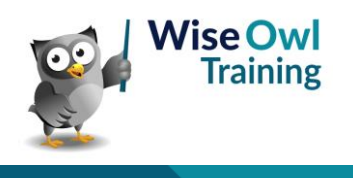

### What we do!

|         |                                     | Basic<br>training | Advanced<br>training | Systems /<br>consultancy |
|---------|-------------------------------------|-------------------|----------------------|--------------------------|
| e       | Microsoft Excel<br>VBA macros       | <b>2</b> 4        | <b>₹</b>             | <b>2</b>                 |
| Offi    | Office Scripts<br>Microsoft Access  |                   |                      |                          |
|         |                                     |                   |                      |                          |
| BI, etc | Power BI and DAX                    | <u>.</u>          |                      |                          |
| Power ] | Power Apps<br>Power Automate (both) |                   |                      |                          |
|         |                                     |                   |                      |                          |
|         | SQL                                 | <b>2</b>          | <b>2</b>             |                          |
| erver   | Reporting Services                  | <u>.</u>          | <u>.</u>             | 201<br>201               |
| QL Se   | Report Builder                      |                   |                      | <b>*</b>                 |
| Ň       | Integration Services                | <u>.</u>          | <u></u>              | <u></u>                  |
|         | Analysis Services                   |                   |                      |                          |
|         | Visual C#                           | <b>1</b>          | <b>2</b>             | ₩.                       |
| Ď       | VB programming                      | <u>N</u>          | <u>yar</u>           |                          |
| Codin   | MySQL                               |                   |                      | ÷.                       |
|         | Python                              |                   |                      |                          |

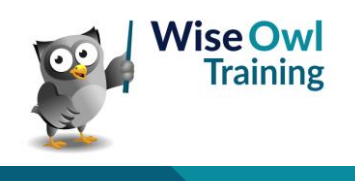

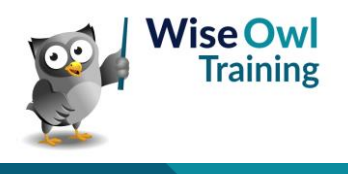